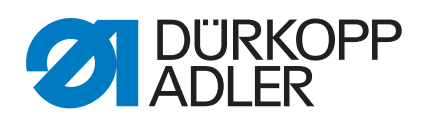

# 971-01

Serviceanleitung

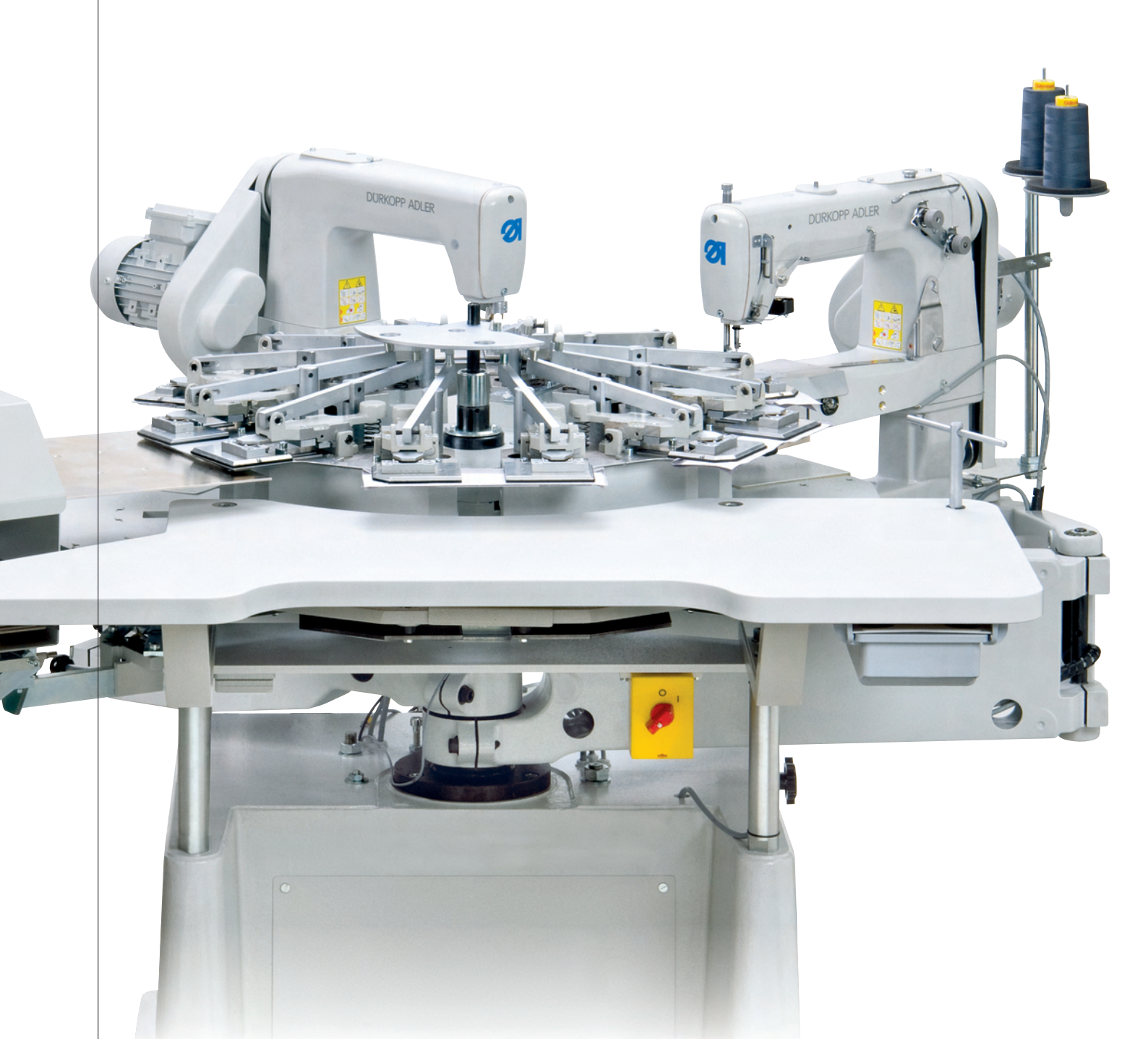

## WICHTIG

## VOR GEBRAUCH SORGFÄLTIG LESEN AUFBEWAHREN FÜR SPÄTERES NACHSCHLAGEN

Alle Rechte vorbehalten.

Eigentum der Dürkopp Adler AG und urheberrechtlich geschützt. Jede, auch auszugsweise, Wiederverwendung dieser Inhalte ist ohne vorheriges schriftliches Einverständnis der Dürkopp Adler AG verboten.

Copyright © Dürkopp Adler AG - 2015

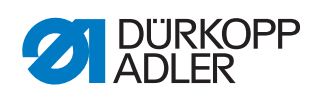

| •                                                                                                    | Über diese Anleitung                                                                                                    | 3                                                                                                    |
|----------------------------------------------------------------------------------------------------|----------------------------------------------------------------------------------------------------|----------------------------------------------------------------------------------------------------|
| 1.1<br>1.2<br>1.3<br>1.4<br>1.5<br>1.5.1                                                                                                    | Geltungsbereich der Anleitung<br>Für wen ist die Anleitung?<br>Darstellungskonventionen – Symbole und Zeichen<br>Weitere Unterlagen<br>Haftung<br>Transport<br>Bestimmungsgomäße Verwendung                                                                                                    | 3<br>3<br>4<br>4                                                                                          |
| 2                                                                                                    | Sicherheit                                                                                                    | 7                                                                                                    |
| 2.1<br>2.2                                                                                                    | Grundlegende Sicherheitshinweise<br>Signalwörter und Symbole in Warnhinweisen                                                                                                    | 7                                                                                                    |
| 3                                                                                                    | Arbeitsgrundlagen                                                                                                    | 11                                                                                                    |
| 3.1<br>3.2<br>3.3<br>3.4<br>3.5                                                                                                    | Reihenfolge der Einstellungen<br>Kabelführung<br>Schrauben in Sicherheitsabdeckungen<br>Flächen auf Wellen<br>Lehrensatz                                                                                                    | 11<br>11<br>11<br>12<br>12                                                                                |
| 4                                                                                                    | Nähkopf                                                                                                    | 13                                                                                                    |
| 4.1<br>4.2<br>4.2.1<br>4.2.2<br>4.2.3<br>4.2.4<br>4.3<br>4.4<br>4.4                                                                                               | Zahnriemen einstellen<br>Nähfuß einstellen<br>Nähfuß-Druck einstellen<br>Hublage einstellen<br>Höhe einstellen<br>Zeitpunkt einstellen<br>Fadenhebel einstellen<br>Greifer, Spreizer, Nadelstange und Nadelführung<br>Nadelstangenhöhe einstellen                                                                                                    | 13<br>15<br>15<br>16<br>17<br>18<br>19<br>20<br>20                                                        |
| 4.4.2<br>4.4.3<br>4.4.4<br>4.4.5<br>4.4.6<br>4.5<br>4.5.1<br>4.5.2<br>4.6<br>4.7<br>4.8<br>4.9<br>4.10<br>4.11<br>4.12<br>4.13<br>4.13.1<br>4.13.2<br>4.13.3      | Radiale Position der Nadelstange einstellen<br>Zeitpunkt der Greiferbewegung einstellen<br>Position des Greifers zur Nadel einstellen<br>Position des Spreizers einstellen<br>Nadelschutz einstellen<br>Fadengeberscheibe und Fadenführungen<br>Fadengeberscheibe einstellen<br>Fadenführungen einstellen<br>Fadenführungen einstellen<br>Fadenregulator und Nadelfaden-Führung einstellen<br>Fadenwächter einstellen<br>Stichlochpilz einstellen<br>Höhe des Nähkopfs einstellen<br>Stellung des Schwenkarms einstellen<br>Bewegungsbereich des Nähkopfs einstellen<br>Ölschmierung                                                                                                    | 21<br>22<br>23<br>24<br>25<br>26<br>27<br>28<br>29<br>31<br>23<br>32<br>33<br>35<br>36<br>36              |
| 4.4.2<br>4.4.3<br>4.4.4<br>4.4.5<br>4.4.6<br>4.5<br>4.5.1<br>4.5.2<br>4.6<br>4.7<br>4.8<br>4.9<br>4.10<br>4.11<br>4.12<br>4.13<br>4.13.1<br>4.13.2<br>4.13.3<br>5 | Radiale Position der Nadelstange einstellen   Zeitpunkt der Greiferbewegung einstellen   Position des Greifers zur Nadel einstellen   Position des Spreizers einstellen   Nadelschutz einstellen   Fadengeberscheibe und Fadenführungen   Fadengeberscheibe einstellen   Fadengeberscheibe einstellen   Fadengeberscheibe einstellen   Fadengeberscheibe einstellen   Fadengeberscheibe einstellen   Fadenführungen einstellen   Fadenregulator und Nadelfaden-Führung einstellen   Fadenwächter einstellen   Stichlochpilz einstellen   Höhe des Nähkopfs einstellen   Höhe der Transportrolle einstellen   Stellung des Schwenkarms einstellen   Ölschmierung   Ölstand und Ölförderung prüfen   Nähkopfschmierung regulieren   Öl wechseln | 21<br>22<br>23<br>24<br>25<br>26<br>27<br>28<br>29<br>30<br>31<br>23<br>34<br>35<br>36<br>36<br><b>38</b> |

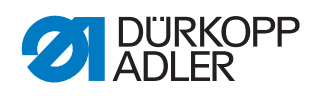

| 5.1.1      | Messerüberlappung einstellen (Version 1)            | 38        |
|------------|-----------------------------------------------------|-----------|
| 5.1.2      | Stempelüberlappung einstellen (Version 2)           | 40        |
| 5.2        | Position des Leitstücks einstellen (Version 1)      | . 41      |
| 5.3<br>5.4 | Stellung des Scherkopis bzw. der Matrize einstellen | 42        |
| 5.4<br>5.5 | Schmierung Drehkörper und Obermesser (Version 1)    | 43        |
| 5.5        | Schmierung Stempelstange und Armwellenlager         | .44<br>15 |
| 5.0        | Messer bzw. Stempel und Matrize wechseln            | 46        |
| 5.7.1      | Ober- und Untermesser wechseln (Version 1)          | 46        |
| 5.7.2      | Stempel und Matrize wechseln (Version 2)            | 47        |
| 5.8        | Höhe des Beschneiders einstellen                    | 48        |
| 5.9        | Höhe der Transportrolle einstellen                  | 49        |
| 5.10       | Position des Schwenkarmlagers einstellen            | 50        |
| 5.11       | Bewegungsbereich des Beschneidkopfs einstellen      | 51        |
| 5.12       | Schneidabstände ändern                              | 52        |
| 6          | Blaseinrichtungen                                   | 53        |
| 6.1        | Blasrohre Nähgut und Schneidposition einstellen     | 53        |
| 6.2        | Blasrohr Stoffreste einstellen                      | 54        |
| 7          | Drehtisch                                           | 55        |
| 7.1        | Funktionsweise                                      | 55        |
| 7.2        | Position der Antriebswelle einstellen               | 56        |
| 7.3        | Spiel der Zahnräder einstellen                      | 57        |
| 7.4        | Rutschkupplung einstellen                           | 57        |
| 7.5        | Geschwindigkeit des Drehtischs einstellen           | 58        |
| 7.6        | Betätigungszeitpunkt Tischantrieb einstellen        | 59        |
| 8          | Nähgutklammer                                       | 60        |
| 8.1        | Zwischenlüftung einstellen                          | 60        |
| 8.2        | Vollständige Lüftung einstellen                     | 61        |
| 8.3        | Zeitpunkt der Schalterbetätigung einstellen         | 61        |
| 8.4        | Moosgummi der Nähguthalter erneuern                 | 62        |
| 8.5        | Delrin der Nähguthalter erneuern                    | 63        |
| 9          | Stapler                                             | 65        |
| 9.1        | Geschwindigkeit einstellen                          | 65        |
| 9.2        | Höhe des Staplers einstellen                        | 66        |
| 10         | Service-Einstellungen über OP3000                   | 67        |
| 10.1       | OP3000 anschließen                                  | 67        |
| 10.2       | Einzelfunktionen aktivieren/deaktivieren            | 68        |
| 10.3       | Servicemenü wählen                                  | 68        |
| 10.4       | Einzelfunktionen testen                             | 69        |
| 10.4.1     | Einzelfunktionen Nähanlage (Pneumatik)              | 70        |
| 10.4.2     | Einzelfunktionen Stapler (Pneumatik)                | 70        |
| 10.4.3     | Einzelfunktionen Motoren                            | 70        |
|            |                                                     |           |

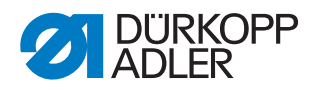

## 1 Über diese Anleitung

## 1.1 Geltungsbereich der Anleitung

Diese Anleitung beschreibt Einstellungs- und Wartungsarbeiten an der Nähmaschine 971. Sie gilt für alle Unterklassen.

Die bestimmungsgemäße Verwendung und das Aufstellen beschreibt die Betriebsanleitung.

## 1.2 Für wen ist die Anleitung?

Die Anleitung richtet sich an:

• Fachpersonal:

Die Personengruppe besitzt eine entsprechende fachliche Ausbildung, die sie zur Wartung oder zur Behebung von Fehlern befähigt.

Beachten Sie in Bezug auf die Mindestqualifikationen und weitere Voraussetzungen des Personals auch  $\square 2$  Sicherheit, S. 7.

## 1.3 Darstellungskonventionen – Symbole und Zeichen

Zum einfachen und schnellen Verständnis werden unterschiedliche Informationen in dieser Anleitung durch folgende Zeichen dargestellt oder hervorgehoben:

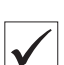

#### **Richtige Einstellung**

Gibt an, wie die richtige Einstellung aussieht.

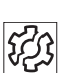

#### Störungen

Gibt Störungen an, die bei falscher Einstellung auftreten können.

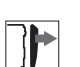

#### Abdeckung

Gibt an, welche Abdeckungen Sie entfernen müssen, um an die einzustellenden Bauteile zu gelangen.

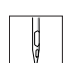

Handlungsschritte beim Bedienen (Nähen und Rüsten)

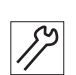

#### Handlungsschritte bei Service, Wartung und Montage

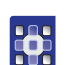

### Handlungsschritte über das Bedienfeld der Software

Die einzelnen Handlungsschritte sind nummeriert:

- 1. 1. Erster Handlungsschritt
- 2. 2. Zweiter Handlungsschritt

Die Reihenfolge der Schritte müssen Sie unbedingt einhalten.

• Aufzählungen sind mit einem Punkt gekennzeichnet.

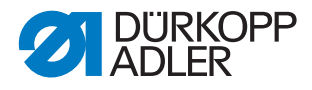

#### Resultat einer Handlung

Veränderung an der Maschine oder auf der Anzeige/Bedienfeld.

## Wichtig

Hierauf müssen Sie bei einem Handlungsschritt besonders achten.

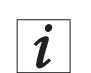

⊌

#### Information

Zusätzliche Informationen, z. B. über alternative Bedienmöglichkeiten.

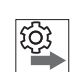

#### Reihenfolge

Gibt an, welche Arbeiten Sie vor oder nach einer Einstellung durchführen müssen.

#### Verweise

- Es folgt ein Verweis auf eine andere Textstelle.
- Sicherheit Wichtige Warnhinweise für die Benutzer der Maschine werden speziell gekennzeichnet. Da die Sicherheit einen besonderen Stellenwert einnimmt, werden Gefahrensymbole, Gefahrenstufen und deren Signalwörter in 🕮 2 Sicherheit, S. 7 gesondert beschrieben.
- Ortsangaben Wenn aus einer Abbildung keine andere klare Ortsbestimmung hervorgeht, sind Ortsangaben durch die Begriffe *rechts* oder *links* stets vom Standpunkt des Bedieners aus zu sehen.

## 1.4 Weitere Unterlagen

Die Maschine enthält eingebaute Komponenten anderer Hersteller. Für diese Zukaufteile haben die jeweiligen Hersteller eine Gefährdungsbeurteilung durchgeführt und die Übereinstimmung der Konstruktion mit den geltenden europäischen und nationalen Vorschriften erklärt. Die bestimmungsgemäße Verwendung der eingebauten Komponenten ist in den jeweiligen Anleitungen der Hersteller beschrieben.

## 1.5 Haftung

Alle Angaben und Hinweise in dieser Anleitung wurden unter Berücksichtigung des Stands der Technik und der geltenden Normen und Vorschriften zusammengestellt.

Der Hersteller übernimmt keine Haftung für Schäden aufgrund von:

- Bruch- und Transportschäden
- Nichtbeachtung der Anleitung
- Nicht bestimmungsgemäßer Verwendung
- Nicht autorisierten Veränderungen an der Maschine
- Einsatz von nicht ausgebildetem Personal
- Verwendung von nicht freigegebenen Ersatzteilen

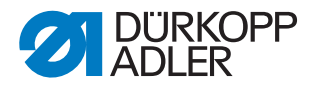

#### 1.5.1 Transport

Dürkopp Adler haftet nicht für Bruch- und Transportschäden. Kontrollieren Sie die Lieferung direkt nach dem Erhalt. Reklamieren Sie Schäden beim letzten Transportführer. Dies gilt auch, wenn die Verpackung nicht beschädigt ist.

Lassen Sie Maschinen, Geräte und Verpackungsmaterial in dem Zustand, in dem sie waren, als der Schaden festgestellt wurde. So sichern Sie Ihre Ansprüche gegenüber dem Transportunternehmen.

Melden Sie alle anderen Beanstandungen unverzüglich nach dem Erhalt der Lieferung bei Dürkopp Adler.

#### 1.5.2 Bestimmungsgemäße Verwendung

Die Dürkopp Adler 971-01 ist für das Nähen von sehr leichtem bis mittelschwerem Nähgut bestimmt.

Die Maschine ist nur zur Verarbeitung von trockenem Nähgut bestimmt. Das Material darf keine harten Gegenstände beinhalten.

Die Naht wird im Allgemeinen mit Nähgarnen aus textilen Fasern der Dimension 80/2 Nm (Synthetic) bzw. 140/3 Nm (Umspinnzwirne) erstellt. Wer andere Fäden einsetzen will, muss hier vorher die davon ausgehenden Gefahren abschätzen und entsprechende Sicherungsmaßnahmen ergreifen.

Die Maschine ist für den industriellen Gebrauch bestimmt.

Die Maschine darf nur in trockenen und gepflegten Räumen aufgestellt und betrieben werden. Wird die Maschine in Räumen betrieben, die nicht trocken und gepflegt sind, können weitere Maßnahmen erforderlich sein, die nach DIN EN 60204-31 zu vereinbaren sind.

Nur autorisierte Personen dürfen an der Maschine arbeiten.

Für Schäden bei nicht bestimmungsgemäßer Verwendung übernimmt der Hersteller keine Haftung.

#### WARNUNG

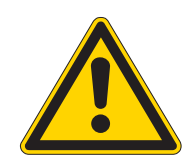

# Gefahr durch Strom, Quetschung und spitze Gegenstände!

Nicht bestimmungsgemäße Verwendung kann zu Verletzungen führen.

Alle Anweisungen der Anleitung beachten.

#### HINWEIS

## Nicht bestimmungsgemäße Verwendung kann zu Sachschäden führen!

Alle Anweisungen der Anleitung beachten.

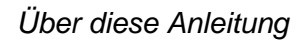

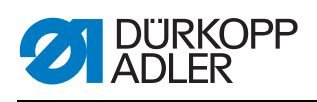

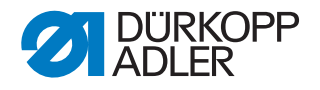

## 2 Sicherheit

Dieses Kapitel enthält grundlegende Hinweise zu Ihrer Sicherheit. Lesen Sie die Hinweise sorgfältig, bevor Sie die Maschine aufstellen oder bedienen. Befolgen Sie unbedingt die Angaben in den Sicherheitshinweisen. Nichtbeachtung kann zu schweren Verletzungen und Sachschäden führen.

## 2.1 Grundlegende Sicherheitshinweise

Die Maschine darf nur so verwendet werden, wie diese Anleitung es beschreibt.

Die Anleitung muss ständig am Einsatzort der Maschine verfügbar sein.

Arbeiten an unter Spannung stehenden Teilen und Einrichtungen sind verboten. Ausnahmen regeln die Vorschriften DIN VDE 0105.

Bei folgenden Arbeiten muss die Maschine am Hauptschalter oder durch Ziehen des Netzsteckers stromlos geschaltet werden:

- Austausch der Nadel oder anderer Nähwerkzeuge
- Verlassen des Arbeitsplatzes
- Durchführen von Wartungsarbeiten und Reparaturen
- Einfädeln

Falsche oder fehlerhafte Ersatzteile können die Sicherheit beeinträchtigen und die Maschine beschädigen. Verwenden Sie deshalb nur Original-Ersatzteile des Herstellers.

- **Transport** Beim Transport der Maschine einen Hubwagen oder Stapler benutzen. Maschine maximal 20 mm anheben und gegen Verrutschen sichern.
- Aufstellung Das Anschlusskabel muss einen landesspezifisch zugelassenen Netzstecker haben. Nur qualifiziertes Fachpersonal darf den Netzstecker am Anschlusskabel anbringen.

Pflichten des Betreibers Beachten Sie die landesspezifischen Sicherheits- und Unfallverhütungsvorschriften und die gesetzlichen Regelungen zum Arbeits- und Umweltschutz.

> Alle Warnhinweise und Sicherheitszeichen an der Maschine müssen immer in lesbarem Zustand sein und dürfen nicht entfernt werden. Fehlende oder beschädigte Schilder müssen sofort erneuert werden.

Anforderungen Die Maschine darf nur von qualifiziertem Fachpersonal aufgestellt weran das Personal den.

> Wartungsarbeiten und Reparaturen dürfen nur von qualifiziertem Fachpersonal vorgenommen werden.

Arbeiten an elektrischen Ausrüstungen dürfen nur von qualifiziertem Fachpersonal vorgenommen werden.

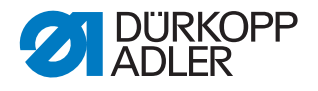

Nur autorisierte Personen dürfen an der Maschine arbeiten. Jeder, der an der Maschine arbeitet, muss vorher diese Anleitung verstanden haben.

- Betrieb Überprüfen Sie die Maschine während des Gebrauchs auf äußerlich erkennbare Schäden. Unterbrechen Sie die Arbeit, wenn Sie Veränderungen an der Maschine bemerken. Melden Sie alle Veränderungen dem verantwortlichen Vorgesetzten. Eine beschädigte Maschine darf nicht weiter verwendet werden.
- Sicherheitseinrichtungen Sicherheitseinrichtungen dürfen nicht entfernt oder außer Betrieb gesetzt werden. Wenn dies für eine Reparatur unumgänglich ist, müssen die Sicherheitseinrichtungen sofort danach wieder angebracht und in Betrieb genommen werden.

#### 2.2 Signalwörter und Symbole in Warnhinweisen

Warnhinweise im Text sind durch farbige Balken abgegrenzt. Die Farbgebung orientiert sich an der Schwere der Gefahr. Signalwörter nennen die Schwere der Gefahr.

Signalwörter Signalwörter und die Gefährdung, die sie beschreiben:

| Signalwort | Bedeutung                                                                                      |
|------------|------------------------------------------------------------------------------------------------|
| GEFAHR     | (mit Gefahrenzeichen)<br>Nichtbeachtung führt zu Tod oder schwerer Verletzung                  |
| WARNUNG    | (mit Gefahrenzeichen)<br>Nichtbeachtung kann zu Tod oder schwerer Verletzung führen            |
| VORSICHT   | (mit Gefahrenzeichen)<br>Nichtbeachtung kann zu mittlerer oder leichter Verletzung füh-<br>ren |
| HINWEIS    | (ohne Gefahrenzeichen)<br>Nichtbeachtung kann zu Sachschaden führen                            |

Symbole Bei Gefahren für Personen zeigen diese Symbole die Art der Gefahr an:

| Symbol | Art der Gefahr |
|--------|----------------|
|        | Allgemeine     |
|        | Stromschlag    |

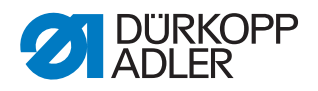

| Symbol | Art der Gefahr     |
|--------|--------------------|
|        | Spitze Gegenstände |
|        | Quetschen          |
|        | Umweltschäden      |

Beispiele Beispiele für die Gestaltung der Warnhinweise im Text:

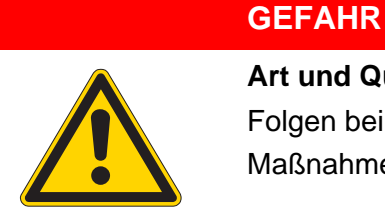

Art und Quelle der Gefahr! Folgen bei Nichtbeachtung. Maßnahmen zur Abwehr der Gefahr.

So sieht ein Warnhinweis aus, dessen Nichtbeachtung zu Tod oder schwerer Verletzung führt.

#### WARNUNG

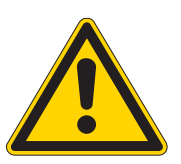

Art und Quelle der Gefahr! Folgen bei Nichtbeachtung.

Maßnahmen zur Abwehr der Gefahr.

So sieht ein Warnhinweis aus, dessen Nichtbeachtung zu Tod oder schwerer Verletzung führen kann.

#### VORSICHT

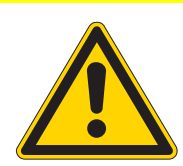

Art und Quelle der Gefahr! Folgen bei Nichtbeachtung. Maßnahmen zur Abwehr der Gefahr.

So sieht ein Warnhinweis aus, dessen Nichtbeachtung zu mittelschwerer oder leichter Verletzung führen kann.

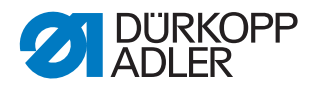

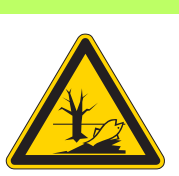

#### ACHTUNG

Art und Quelle der Gefahr! Folgen bei Nichtbeachtung. Maßnahmen zur Abwehr der Gefahr.

So sieht ein Warnhinweis aus, dessen Nichtbeachtung zu Umweltschäden führen kann.

#### HINWEIS

#### Art und Quelle der Gefahr!

Folgen bei Nichtbeachtung.

Maßnahmen zur Abwehr der Gefahr.

✤ So sieht ein Warnhinweis aus, dessen Nichtbeachtung zu Sachschäden führen kann.

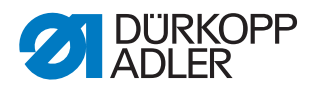

## 3 Arbeitsgrundlagen

#### 3.1 Reihenfolge der Einstellungen

Reihenfolge Halten Sie immer die angegebene Reihenfolge der einzelnen Einstellbeachten schritte ein.

Beachten Sie unbedingt alle mit 🚇 am Rand gekennzeichneten Hinweise zu Voraussetzungen und Folge-Einstellungen.

#### HINWEIS

#### Maschinenschäden durch falsche Reihenfolge möglich.

Halten Sie unbedingt die in dieser Anleitung angegebene Arbeitsreihenfolge ein.

#### 3.2 Kabelführung

Kabel zusammenbinden Achten Sie darauf, alle Kabel in der Maschine so zu verlegen, dass bewegliche Teile nicht in ihrer Funktion gestört werden.

- 82
- 1. Zu langes Kabel in ordentlichen Schlingen verlegen.

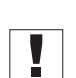

2. Schlingen mit Kabelbinder zusammenbinden.

Schlingen möglichst an feststehenden Teilen festbinden. Die Kabel müssen fest fixiert sein.

3. Überständigen Kabelbinder abschneiden.

#### HINWEIS

Maschinenschäden und Funktionsstörungen durch falsch verlegte Kabel möglich.

Überschüssiges Kabel kann bewegliche Maschinenteile in ihrer Funktion behindern. Dies beeinträchtigt die Nähfunktion und kann Schäden hervorrufen.

Verlegen Sie überschüssiges Kabel so, wie oben beschrieben.

#### 3.3 Schrauben in Sicherheitsabdeckungen

Schrauben in Sicherheitsabdeckungen müssen nicht vollständig aus dem Schraubloch herausgedreht werden. Sobald die Schrauben so weit gelöst sind, dass die Abdeckung sich abnehmen lässt, können Sie die Abdeckung entfernen. Die Schrauben verbleiben entweder im Gehäuse oder in der Abdeckung. Im Text werden solche Schrauben durch den Zusatz (Sicherheitsabdeckung) gekennzeichnet.

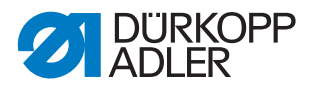

## 3.4 Flächen auf Wellen

Auf der Fläche anschrauben

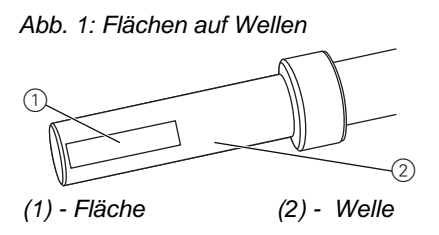

Einige Wellen haben ebene Flächen an den Stellen, an denen Bauteile angeschraubt sind. Dadurch wird die Verbindung stabiler und das Einstellen einfacher.

Achten Sie immer darauf, dass die Schrauben vollständig auf der Fläche sitzen.

| Lehre                 | Bestell-Nr. | Einstellung                                                                                               |
|-----------------------|-------------|----------------------------------------------------------------------------------------------------|
| <b>1</b><br>26,3<br>↓ | K981 120012 | Höhe der Nadelstange des Näh-<br>kopfs                                                                    |
|                       | K981 150002 | Einstellkloben für den Zeitpunkt<br>der Greiferbewegung und der<br>radialen Position der Nadel-<br>stange |
|                       | K981 150015 | Fühlerlehre                                                                                               |

## 3.5 Lehrensatz

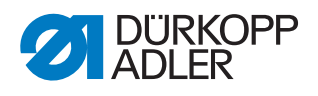

## 4 Nähkopf

## 4.1 Zahnriemen einstellen

| WARNUNG                                                                                                   |
|----------------------------------------------------------------------------------------------------|
| Verletzungsgefahr!<br>Vor dem Kontrollieren und Einstellen der Zahnrie-<br>men Hauptschalter ausschalten. |
|                                                                                                    |

## HINWEIS

Eine zu starke Riemenspannung führt zu einem erhöhten Riemenund Lagerverschleiß.

Bei zu schwacher Spannung kann keine genaue Bewegungsabstimmung zwischen der Nadelstange, dem Greifer und der Fadengeberscheibe erfolgen.

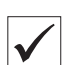

#### **Richtige Einstellung**

Die Armwelle (1) treibt über die Zahnriemen (2, 3) und die Unterwelle die Welle des Greifergehäuses und die Welle der Fadengeberscheibe an. Die Zahnriemen lassen sich von Hand etwas durchdrücken (~ 6 N).

Abb. 2: Oberen Zahnriemen einstellen

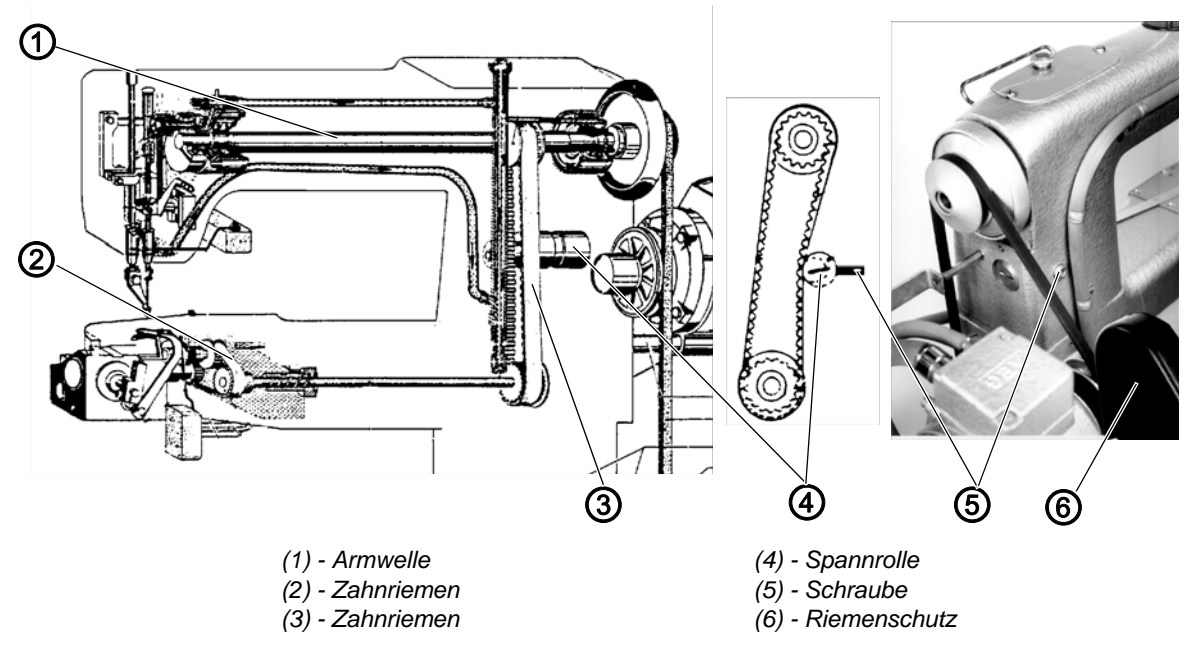

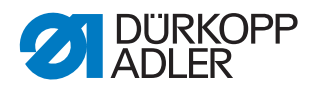

## 172

## Einstellschritte Oberer Zahnriemen

- 1. Riemenschutz (6) abschrauben.
- 2. Schraube (5) lösen.
- 3. Spannrolle (4) mit leichtem Druck gegen den Zahnriemen (3) drehen.
- 4. Schraube (5) festschrauben.
- 5. Riemenschutz (6) montieren.

Abb. 3: Unteren Zahnriemen einstellen

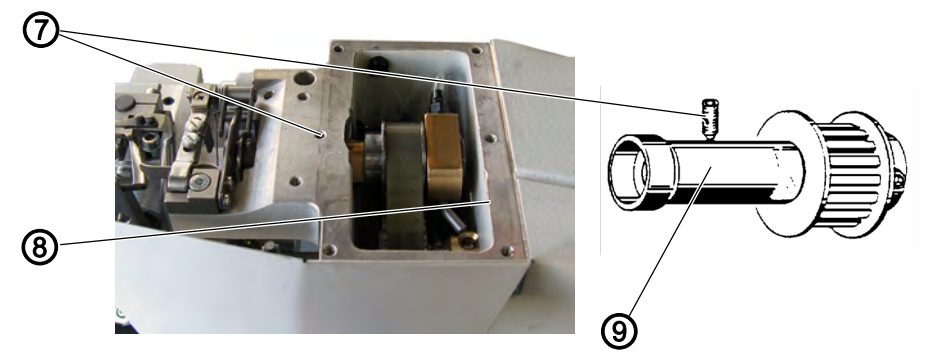

(9) - Exzenterbuchse

- (7) Gewindestift
- (8) Gehäusedeckel

17

#### Einstellschritte Unterer Zahnriemen

- 1. Gehäusedeckel (8) abschrauben.
- 2. Gewindestift (7) lösen.
- 3. Exzenterbuchse (9) entsprechend drehen.
- 4. Gewindestift (7) festschrauben.
- 5. Gehäusedeckel (8) festschrauben.

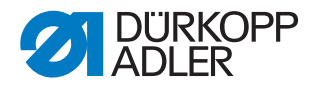

## 4.2 Nähfuß einstellen

## WARNUNG

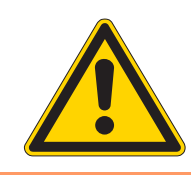

#### Verletzungsgefahr!

Vor dem Einstellen des Nähfußes Hauptschalter ausschalten.

#### 4.2.1 Nähfuß-Druck einstellen

## **Richtige Einstellung**

Der Nähfuß folgt dem Betätigungsmechanismus bei seiner Abwärtsbewegung.

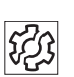

 $\checkmark$ 

## Störungen

• Fehlstiche

Abb. 4: Nähfuß-Druck einstellen

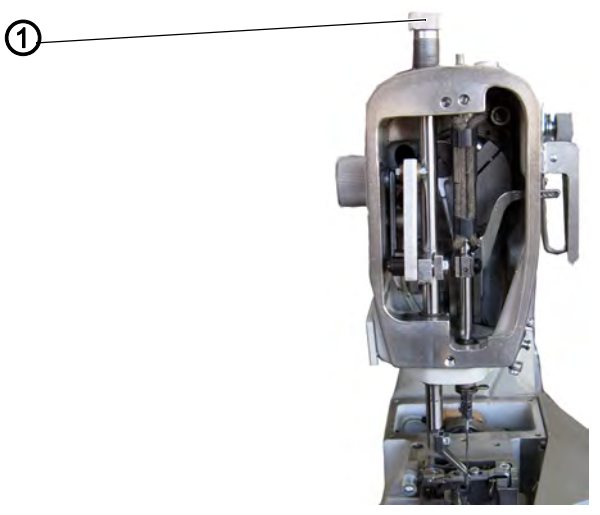

(1) - Rändelschraube

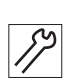

#### Einstellschritte

1. Rändelschraube (1) drehen.

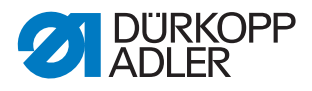

## 4.2.2 Hublage einstellen

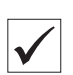

## **Richtige Einstellung**

• Der Nähfuß berührt in seinem unteren Totpunkt das Nähgut leicht.

Abb. 5: Hublage einstellen

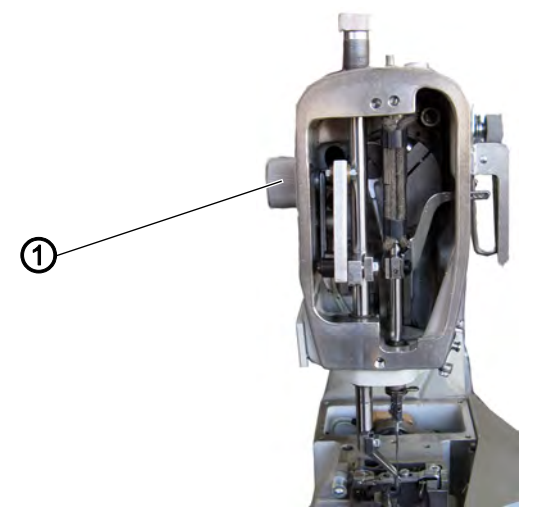

(1) - Stellrad

17

- 1. Handrad in Drehrichtung drehen, bis der Nähfuß seine unterste Stellung erreicht hat.
- 2. Stellrad (1) so verstellen, dass der Nähfuß das Nähgut leicht berührt.

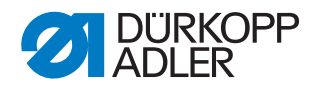

#### 4.2.3 Höhe einstellen

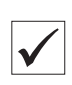

## **Richtige Einstellung**

• Der Nähfuß hat im unteren Totpunkt einen Abstand von 0,5 mm zum Stichloch, wenn die niedrigste Hublage eingestellt ist.

Abb. 6: Höhe einstellen

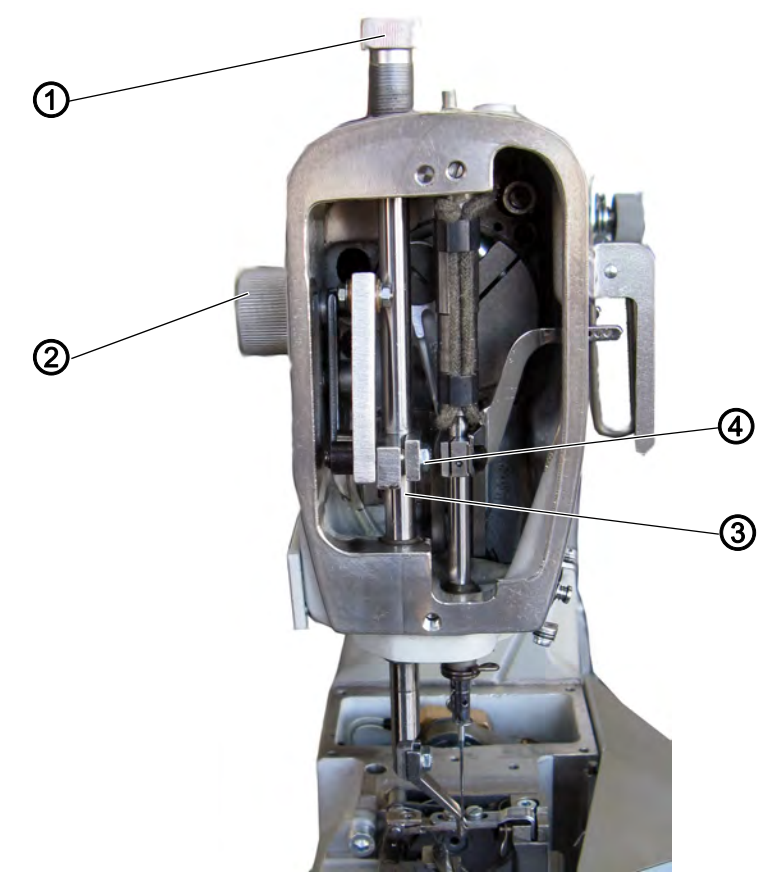

(1) - Rändelschraube (2) - Stellrad

(3) - Stoffdrückerstange(4) - Schraube

12

- 1. Mit dem Stellrad (2) die niedrigste Hublage einstellen.
- 2. Nähfuß mit dem Handrad in die tiefste Stellung bringen.
- 3. Rändelschraube (1) lösen.
- 4. Schraube (4) lösen und die Höhe der Stoffdrückerstange (3) einstellen.
- 5. Schraube (4) festschrauben.
- 6. Mit Rändelschraube (1) den Fußdruck neu einstellen.

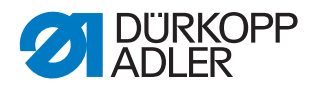

## 4.2.4 Zeitpunkt einstellen

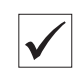

## **Richtige Einstellung**

Der Nähfuß beginnt erst nach 2 mm Schleifenhub mit seiner Aufwärtsbewegung.

| 070  | - |                        |    |
|------|---|------------------------|----|
|      |   | $\mathcal{D}_{\Delta}$ | 2  |
| 1225 |   | $\mathcal{D}$          | 15 |

## Störungen

• Fehlstiche

Abb. 7: Zeitpunkt einstellen

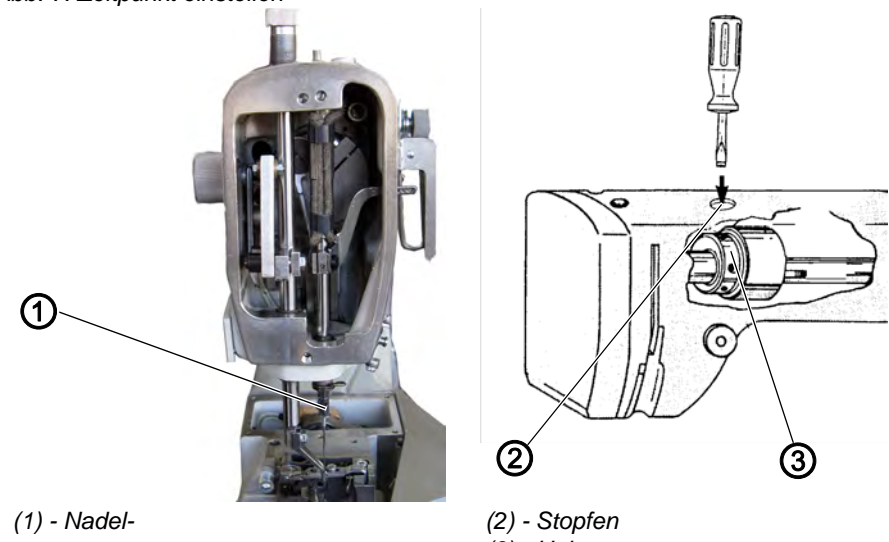

stange

(3) - Hubexzenter

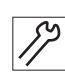

- 1. Stopfen (2) entfernen.
- 2. Schrauben am Hubexzenter (3) lösen.
- 3. Nadelstange (1) in unteren Totpunkt drehen.
- 4. Position des Hubexzenters (3) auf der Welle ändern. Dabei die axiale Position nicht verändern.
- 5. Schrauben am Hubexzenter (3) festschrauben.
- 6. Stopfen (2) einsetzen.

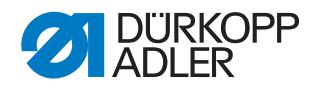

## 4.3 Fadenhebel einstellen

## WARNUNG

#### Verletzungsgefahr!

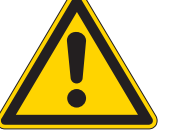

Vor dem Einstellen des Fadenhebels Hauptschalter ausschalten.

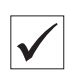

#### **Richtige Einstellung**

Der Fadenhebel befindet sich mittig im Schlitz des Gehäuses.

Abb. 8: Fadenhebel einstellen

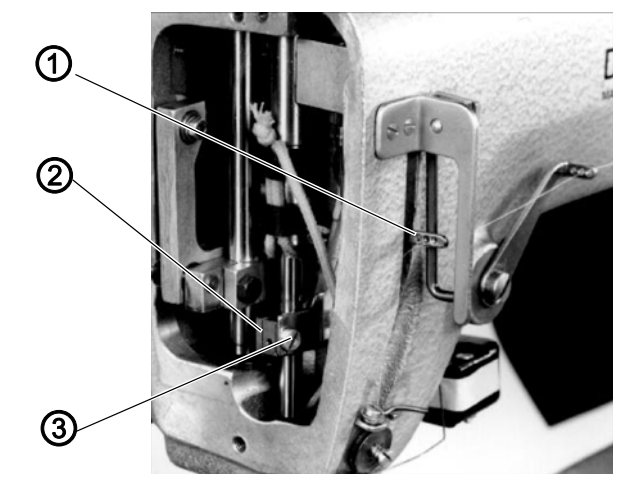

(1) - Fadenhebel (2) - Klemmkloben

(3) - Schraube

- 1. Kopfdeckel demontieren.
- 2. Schraube (3) am Klemmkloben (2) lösen.
- 3. Position des Fadenhebels in vertikaler und horizontaler Richtung einstellen.
- 4. Schraube (3) am Klemmkloben (2) festschrauben.
- 5. Kopfdeckel montieren.

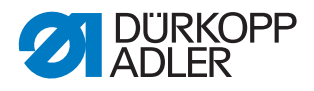

## 4.4 Greifer, Spreizer, Nadelstange und Nadelführung

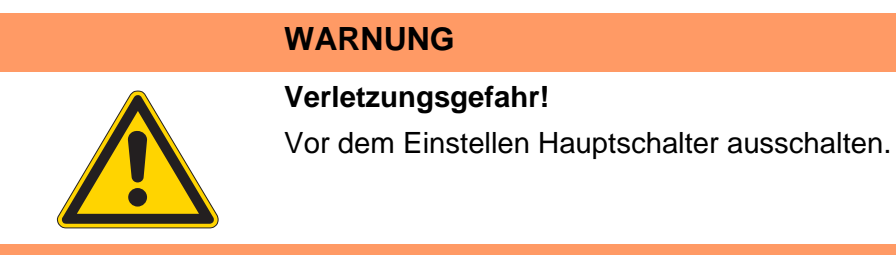

#### 4.4.1 Nadelstangenhöhe einstellen

Die Nadelstangenhöhe wird mit der Lehre K981 120012 eingestellt.

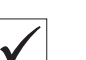

#### **Richtige Einstellung**

Der Stift der Lehre muss ganz in die Bohrung der Nadelstange eingetaucht sein, wenn sich diese im unteren Totpunkt befindet.

Abb. 9: Nadelstangenhöhe einstellen

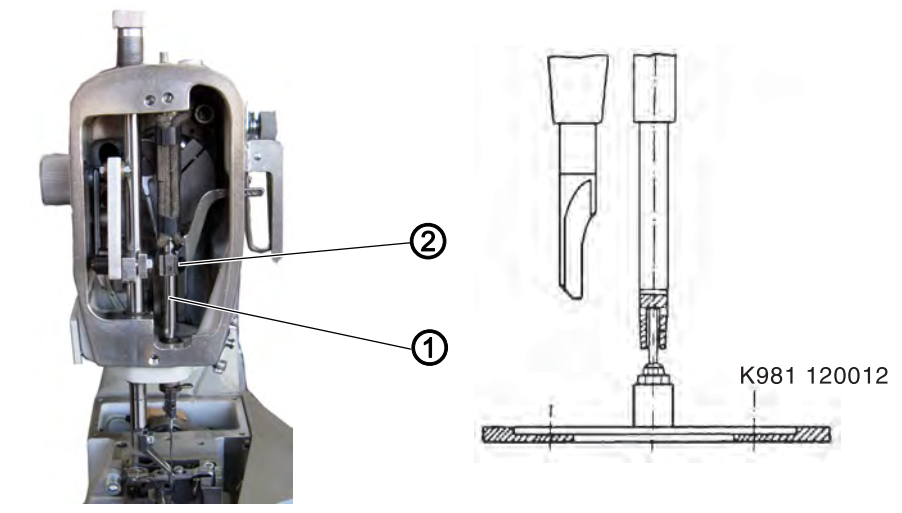

(1) - Nadelstange

(2) - Schraube

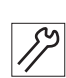

- 1. Kopfdeckel und Stichplatte demontieren.
- 2. Nadel und Nähfuß herausnehmen.
- 3. Nadelstange (1) mit dem Handrad in den oberen Totpunkt bringen.
- 4. Lehre K981 120012 auf die Grundplatte setzen.
- 5. Schraube (2) am Klemmkloben lösen.
- 6. Mit dem Handrad den Antriebsmechanismus der Nadelstange in den unteren Totpunkt bringen.
- 7. Nadelstange ganz nach unten auf den Stift der Lehre ziehen. Dabei die Nadelstange nicht verdrehen.
- 8. Schraube (2) festschrauben.

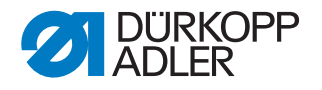

#### 4.4.2 Radiale Position der Nadelstange einstellen

Die radiale Position der Nadelstange wird mit der Lehre K981 150002 eingestellt.

| $\checkmark$ |  |
|--------------|--|

#### **Richtige Einstellung**

Die Schraube sitzt auf der Fläche der Nadelstange und bestimmt die richtige Position der Nadel zum Greifer. Die Hohlkehle der Nadel befindet sich in einem Winkel von 5 -10° zum Greifer.

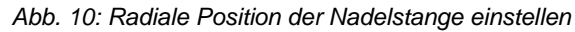

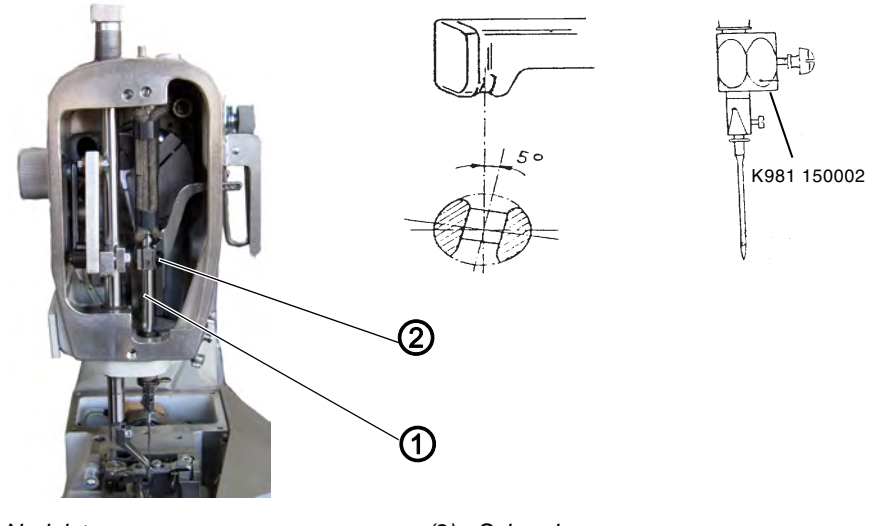

(1) - Nadelstange

(2) - Schraube

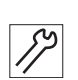

- 1. Kopfdeckel demontieren.
- 2. Nadelstange in den oberen Totpunkt stellen.
- 3. Einstellkloben K981 150002 zur Fixierung der Nadelstangenhöhe an der Nadelstange befestigen.
- 4. Schraube (2) lösen.
- 5. Nadelstange (1) verdrehen und dabei nach oben gegen den Anschlag drücken.
- 6. Schraube (2) festschrauben.

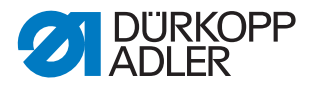

#### 4.4.3 Zeitpunkt der Greiferbewegung einstellen

## $\checkmark$

**Richtige Einstellung** 

Im unteren Totpunkt der Nadel soll der Greifer in seinem rechten Umkehrpunkt stehen.

Abb. 11: Zeitpunkt der Greiferbewegung einstellen

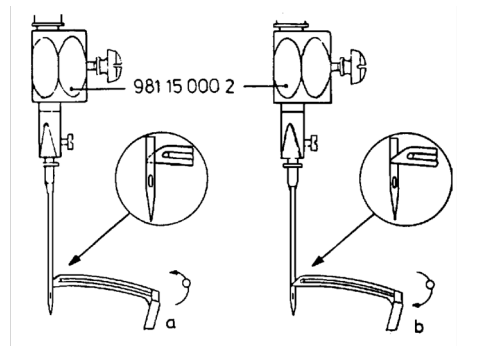

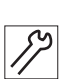

#### Einstellschritte

- 1. Handrad drehen, bis die Greiferspitze hinter der Nadel steht und mit der linken Nadelseite fluchtet (a).
- 2. Einstellkloben K981 150002 auf die Nadelstange setzen, gegen die Nadelstangen-Führungsbuchse drücken und mit der Schraube fixieren.
- 3. Handrad entgegen der Laufrichtung drehen (zum Bediener hin), bis der Kloben wieder an der Buchse anliegt.
- In dieser Stellung (b) muss die Greiferspitze vor der Nadel stehen und mit der linken Nadelseite fluchten.

Abb. 12: Zeitpunkt der Greiferbewegung einstellen

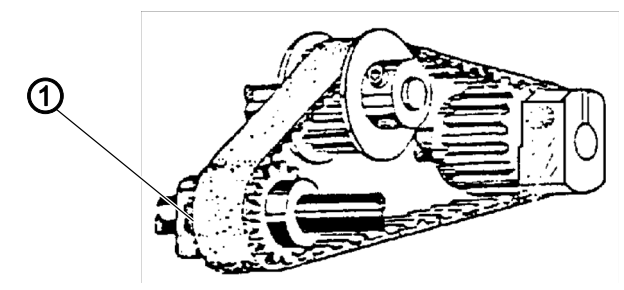

(1) - Schraube

#### Einstellschritte

Reihenfolge

- 1. Schraube (1) lösen.
- 2. Greiferträger festhalten und Handrad verdrehen.
- 3. Schraube (1) festschrauben.

## දි?

- Fadengeberscheibe prüfen
- Spreizerzeitpunkt einstellen

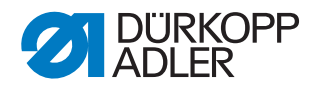

## 4.4.4 Position des Greifers zur Nadel einstellen

## **Richtige Einstellung**

Abb. 13: Position des Greifers zur Nadel

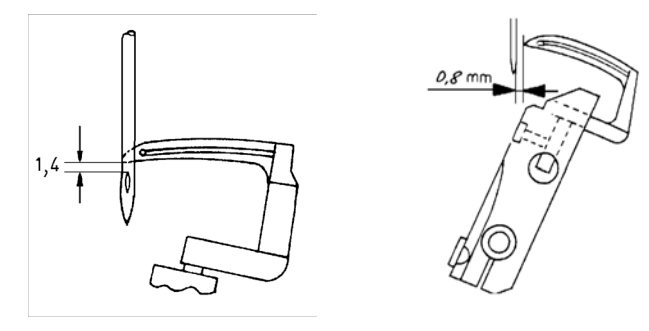

Die Greiferspitze hat bei der Flucht mit der linken Nadelseite einen Abstand von 1,4 mm zum Nadelöhr. Im rechten Umkehrpunkt hat der Greifer einen Abstand von 0,8 mm zur Nadel. Der Greifer bewegt sich im Abstand von 0,1 mm an der Hohlkehle der Nadel vorbei.

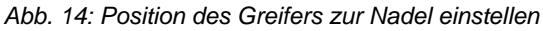

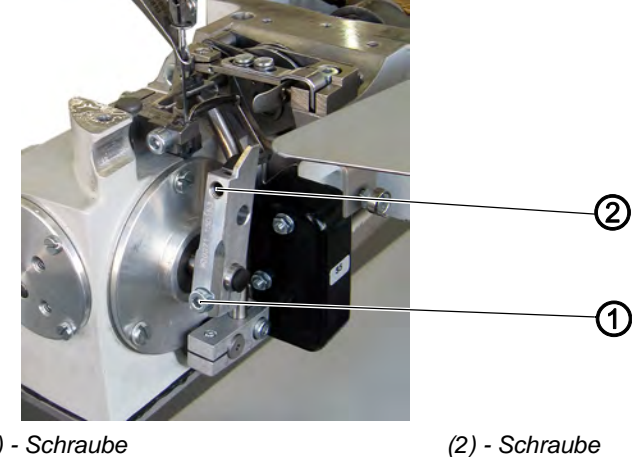

(1) - Schraube

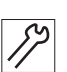

#### **Einstellschritte 1. Einstellung**

- 1. Greifer in den rechten Umkehrpunkt stellen.
- 2. Schraube (1) lösen.
- 3. Abstand von Greiferspitze zur Nadel auf 0,8 mm einstellen.
- 4. Schraube (1) festschrauben.

#### **Einstellschritte 2. Einstellung**

- 1. Greiferspitze an die linke Nadelseite stellen.
- 2. Prüfen, ob der Abstand zum Nadelöhr 1,4 mm beträgt.
- 3. Schraube (2) lösen.
- 4. Greifer herein- oder herausziehen. Greifer im Greiferträger so drehen, das sich ein Abstand von 1,4 mm zur Hohlkehle der Nadel ergibt.
- 5. Abstand von 0,8 mm im rechten Umkehrpunkt prüfen.
- 6. Schraube (2) festschrauben.

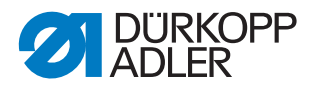

## 4.4.5 Position des Spreizers einstellen

## **Richtige Einstellung**

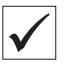

Abb. 15: Position des Spreizers

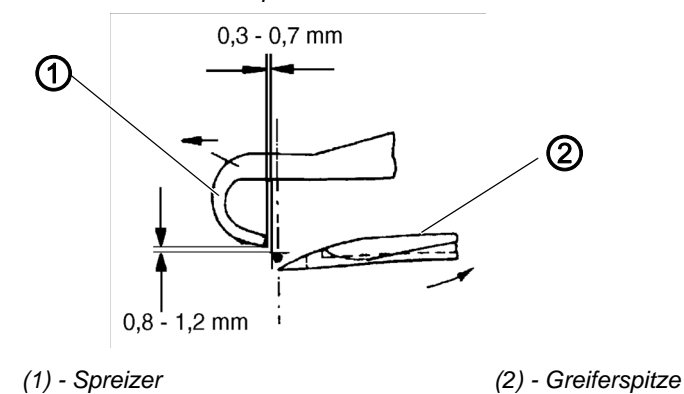

Wenn sich der Greifer vor der Nadel befindet und die Greiferspitze auf Nadelmitte steht, hat der Spreizer die abgebildete Position.

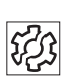

## Störungen

Fehlstiche

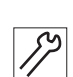

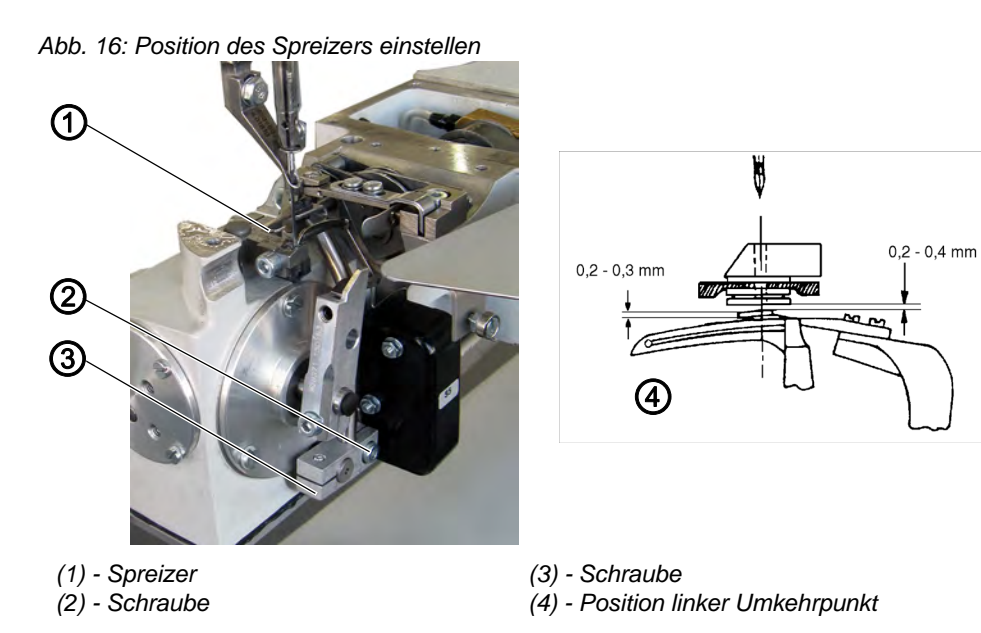

- 1. Handrad drehen, bis der Greifer vor der Nadel und die Greiferspitze auf Mitte der Nadel steht.
- 2. Schraube (3) lösen und Position des Spreizers einstellen.
- 3. Schraube (3) festschrauben.
- 4. Greifer in den linken Umkehrpunkt (4) stellen.
- 5. Schraube (2) lösen und Spreizerhöhe einstellen.
- 6. Schraube (2) festschrauben.

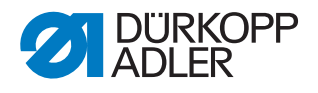

## 4.4.6 Nadelschutz einstellen

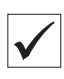

Richtige Einstellung

Abb. 17: Position Nadelschutz

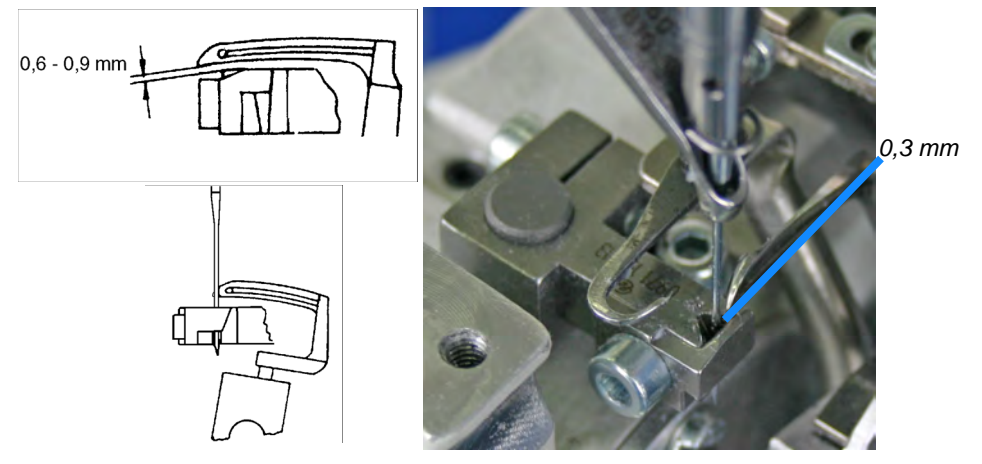

Durch den kontinuierlichen Transport des Nähkopfs wird die Nadel unterhalb der Nähgutebene abgedrängt. Die Nadel muss geführt werden, wenn sich die Greiferspitze an der Hohlkehle der Nadel vorbei bewegt.

Der Greifer bewegt sich in einem Abstand von 0,6 - 0,9 mm über dem Nadelschutz. Die Nadelspitze liegt ohne Abdrängung am Nadelschutz an, wenn sich die Greiferspitze hinter der Nadel befindet und mit der linken Nadelseite fluchtet.

Im unteren Totpunkt der Nadel hat der vordere Teil des Nadelschutzes einen Abstand von 0,3 mm zur Nadel.

Abb. 18: Nadelschutz einstellen

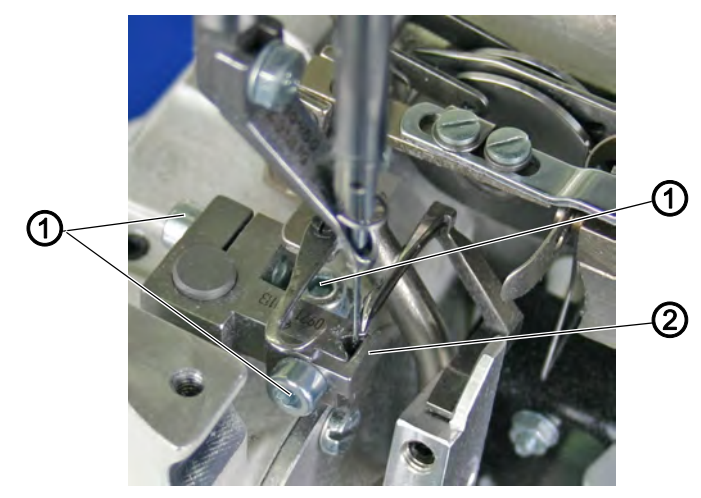

(1) - Schraube

(2) - Nadelschutz

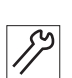

- 1. Schrauben (1) lösen.
- 2. Position des Nadelschutzes (2) einstellen.
- 3. Schrauben (1) festschrauben.

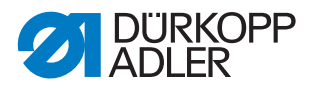

 $\checkmark$ 

## 4.5 Fadengeberscheibe und Fadenführungen

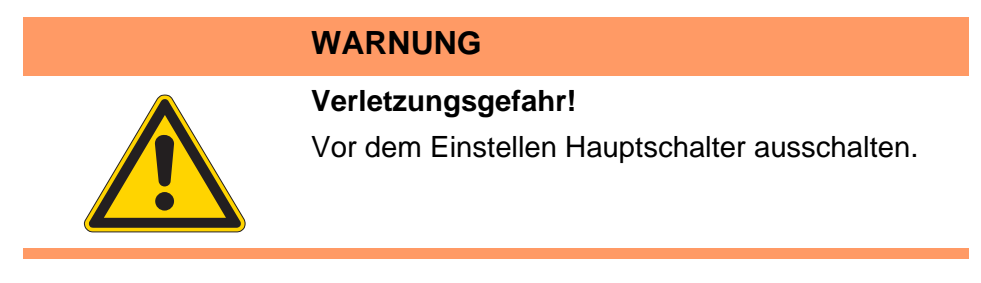

#### 4.5.1 Fadengeberscheibe einstellen

#### Richtige Einstellung

Die Fadengeberscheibe zieht den Greiferfaden entsprechend der Greiferbewegung nach bzw. gibt diesen frei. Mit Beginn der Abwärtsbewegung der Nadel beginnt die Fadengeberscheibe mit dem Wegziehen des Greiferfadens.

Abb. 19: Fadengeberscheibe einstellen

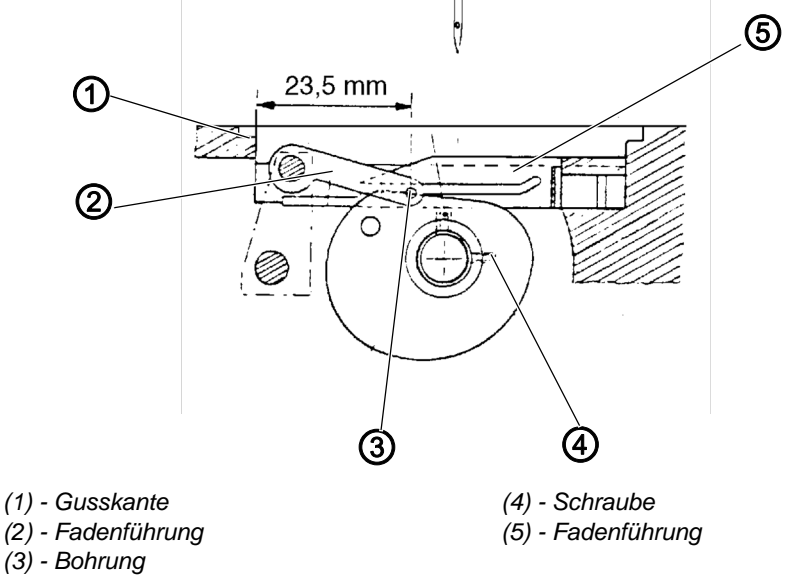

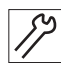

- 1. Schrauben (4) der Fadengeberscheibe lösen.
- 2. Nadelstange vom oberen Totpunkt aus nach unten bewegen.
- Fadengeberscheibe so verstellen, dass sie mit dem Ziehen des Greiferfadens beginnt. Die Fadengeberscheibe soll mittig zur Fadenführung (5) stehen.
- 4. Schrauben (4) festschrauben.

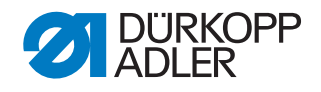

## 4.5.2 Fadenführungen einstellen

#### **Richtige Einstellung**

Bohrung (3) der Fadenführung (2) hat zur Gusskante (1) einen Abstand von 23,5 mm und fluchtet mit dem Schlitz der Fadenführung (4). Die Fadenführung steht mittig zur Fadengeberscheibe.

Abb. 20: Fadenführungen einstellen

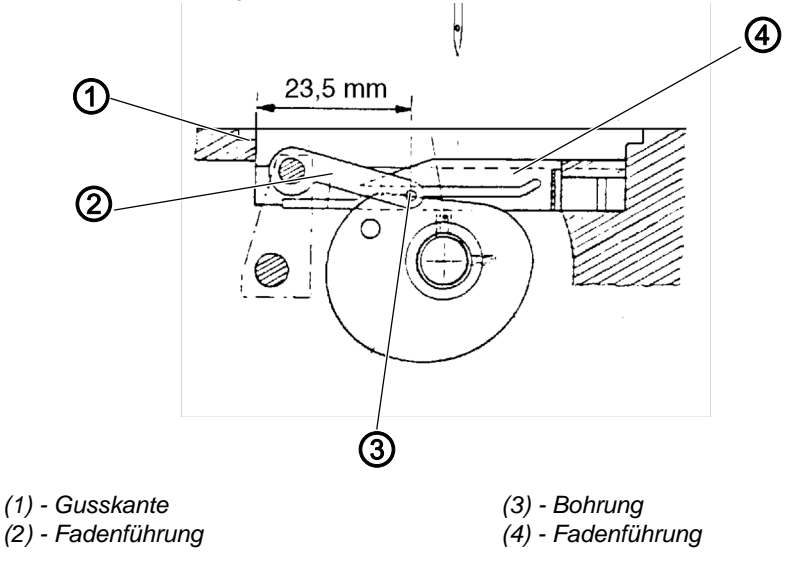

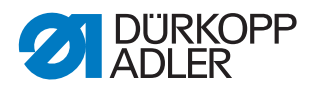

## 4.6 Fadenregulator und Nadelfaden-Führung einstellen

#### WARNUNG

#### Verletzungsgefahr!

Vor dem Einstellen Hauptschalter ausschalten.

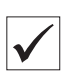

#### **Richtige Einstellung**

Der Fadenregulator (1) hat einen Abstand von 7 mm zum Fadenhebel, wenn dieser in seinem unteren Totpunkt steht.

Die Stellung des Fadenhebels beeinflusst:

- Spannung der Nadelfadenschlinge kurz vor dem Abspringen vom Greifer
- Spannung der Nadelfadenschlinge
- Schlingengröße

Die Höhe der Fadenführung (3) beträgt je nach Material und Nähfäden 142 - 145 mm von der Grundplatte.

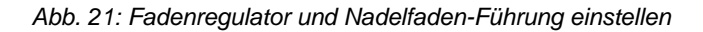

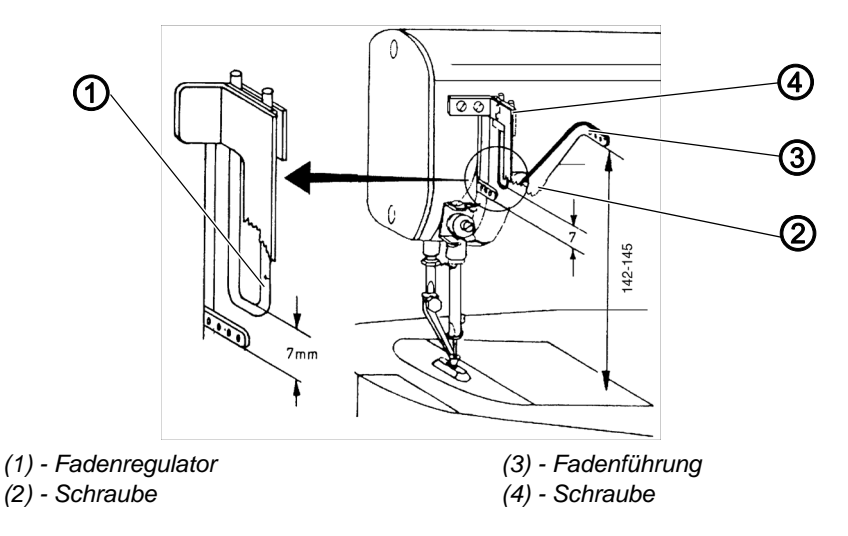

<sup>87</sup> 

- 1. Schrauben (2, 4) lösen.
- 2. Fadenregulator (1) bzw. Fadenführung (3) einstellen.
- 3. Schrauben (2, 4) festschrauben.

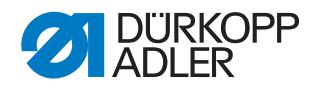

## 4.7 Fadenwächter einstellen

#### WARNUNG

#### Verletzungsgefahr!

## $\checkmark$

#### **Richtige Einstellung**

Bei einem Fadenbruch wird die Schaltfahne des entsprechenden Fadenwächters freigegeben.

Vor dem Einstellen Hauptschalter ausschalten.

- ✤ Der automatische Ablauf wird gestoppt.
- Der Fadenbruch wird erst gemeldet, wenn die Schaltfahne mindestens 2/3 ihres möglichen Wegs zurückgelegt hat.

Abb. 22: Fadenwächter einstellen

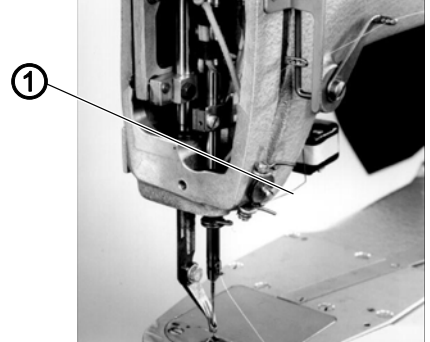

(1) - Schaltfahne Nadelfaden-Wächter

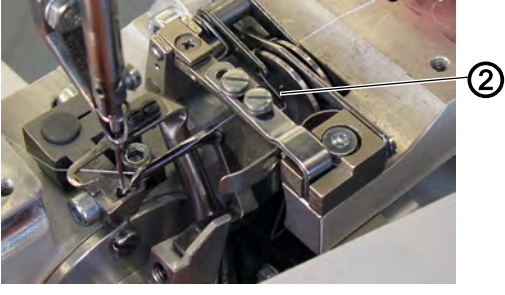

(2) - Schaltfahne Restfaden-Wächter

| 59 |  |
|----|--|
| // |  |

- 1. Schaltfahne (1) biegen.
- 2. Schaltfahne (2) biegen.

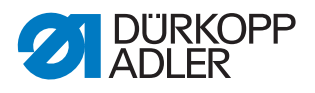

## 4.8 Stichlochpilz einstellen

#### WARNUNG

#### Verletzungsgefahr!

Vor dem Einstellen Hauptschalter ausschalten.

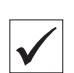

#### **Richtige Einstellung**

Der Stichlochpilz (1) liegt in jeder Nähphase mit entsprechendem Druck an der Nähgutauflage an. Dies ist der Fall, wenn die Schnur (3) bei ausgeschwenktem Nähkopf etwas lose ist.

Ist der Nähkopf eingeschwenkt, muss die Feder (4) den Stichlochpilz (1) in den Sektor (2) ziehen. Ist dies nicht der Fall, die Schnur (3) etwas kürzen.

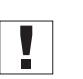

## Wichtig

Stichlochpilzstellung bei eingeschwenkter bzw. ausgeschwenkter Stellung prüfen.

Abb. 23: Stichlochpilz einstellen

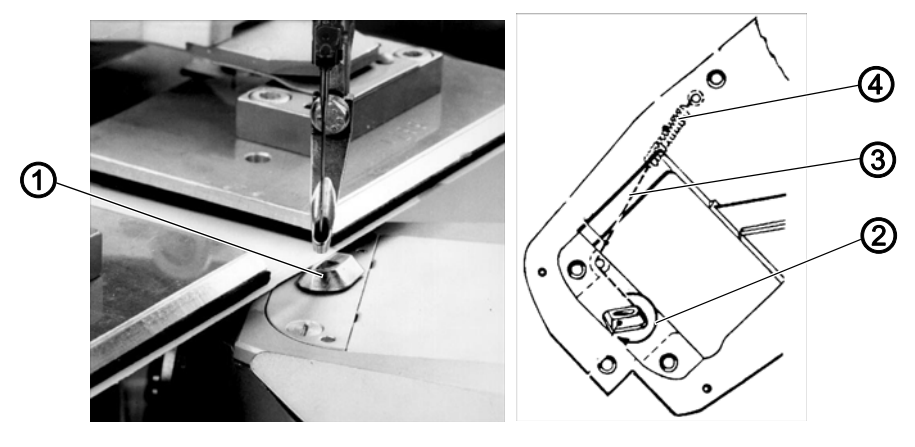

(1) - Stichlochpilz(2) - Sektor

(3) - Schnur (4) - Feder

- 1. Gehäuseplattenschrauben lösen.
- 2. Gehäuseplatte abnehmen.
- 3. Schnur (3) verlängern oder kürzen.
- 4. Gehäuseplatte auflegen.
- 5. Gehäuseplattenschrauben festschrauben.

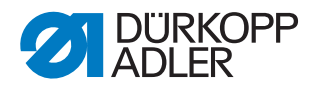

## 4.9 Höhe des Nähkopfs einstellen

## WARNUNG

#### Verletzungsgefahr!

Vor dem Einstellen Hauptschalter ausschalten.

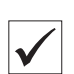

#### **Richtige Einstellung**

Der Stichlochpilz hat vertikal einen Abstand von 0,2 - 0,3 mm unterhalb des Delrins zum Nähguthalter.

Abb. 24: Höhe des Nähkopfs einstellen

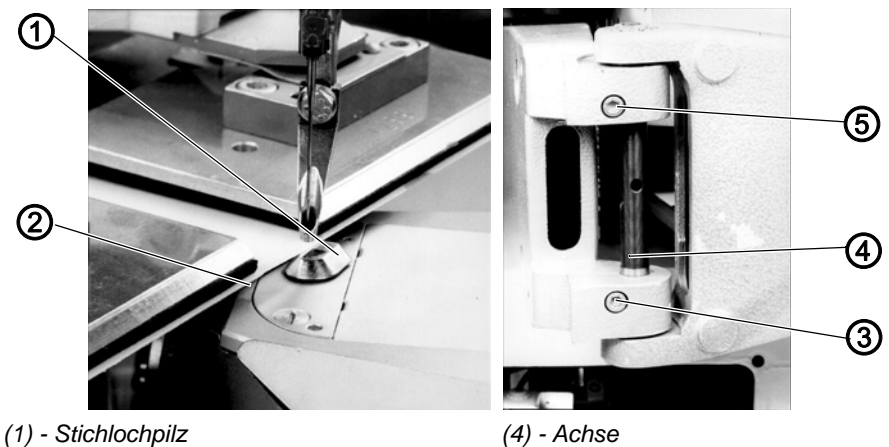

- (1) Stichloch (2) - Delrin
- (3) Klemmschraube

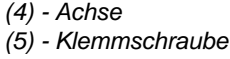

| S |  |
|---|--|
|   |  |

- 1. Nähkopf innerhalb des Schwenkbereichs an der Nähgutschablone entlangführen und den Abstand prüfen.
- 2. Klemmschrauben (3, 5) am Schwenkarm lösen und die Achse (4) verdrehen.
- 3. Klemmschrauben (3, 5) festschrauben.

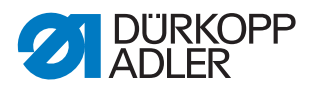

## 4.10 Höhe der Transportrolle einstellen

## Richtige Einstellung

Abb. 25: Höhe der Transportrolle

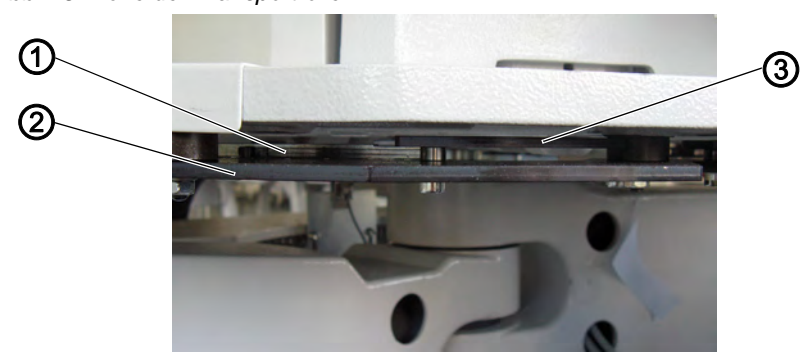

(1) - Brücke (2) - Schablone

(3) - Schablone Beischneidkopf

Die Transportrolle wälzt sich an der gesamten Fläche der Schablone (2) ab. Bei verstellbaren Nähguthaltern wälzt sie sich auch an der höher liegenden Brücke (2) zwischen den Schablonen ab.

Die Schablonen (3), in der darüber liegenden Ebene für das engere Beschneiden in bestimmten Bereichen, werden auf keinen Fall von der Transportrolle berührt.

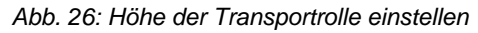

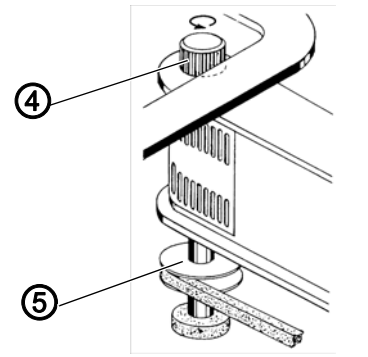

(4) - Transportrolle

(5) - Riemenscheibe

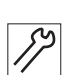

- 1. Schraube an der Riemenscheibe (5) lösen.
- 2. Höhe der Transportrolle (4) einstellen.
- 3. Schraube an der Riemenscheibe (5) festschrauben.

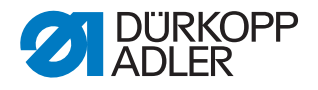

## 4.11 Stellung des Schwenkarms einstellen

## WARNUNG

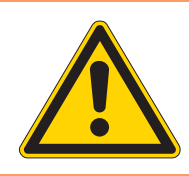

#### Verletzungsgefahr!

Vor dem Einstellen Hauptschalter ausschalten.

Die Stellung des Schwenkarmlagers wird im Werk festgelegt. Die Stellung ist von der Art der Nähguthalter abhängig.

Beim Einsatz neuer Nähguthalter kann es erforderlich sein, die Position des Schwenkarmlagers zu verändern. Bei der Ermittlung der korrekten Stellung kann von der dargestellten Position ausgegangen werden:

Abb. 27: Stellung des Schwenkarms einstellen

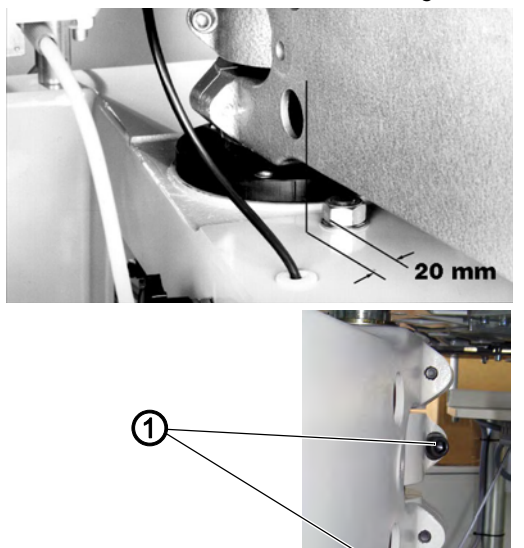

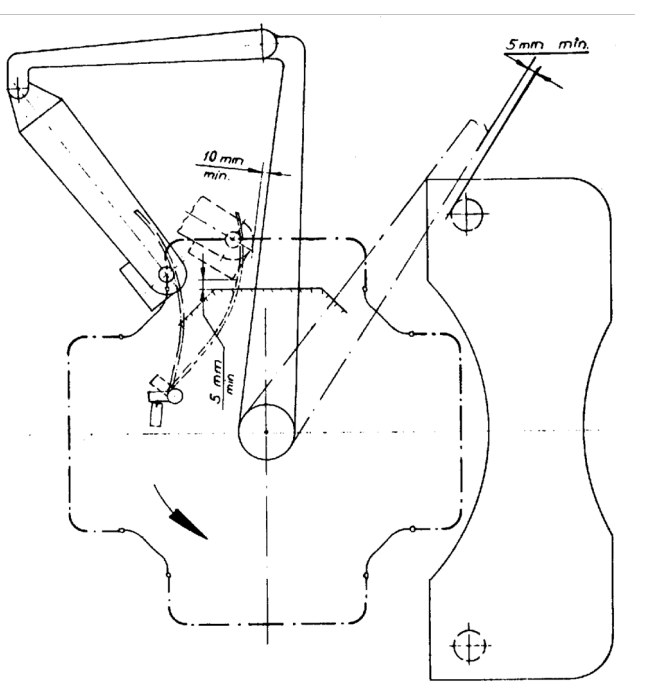

(1) - Schrauben

5

#### Einstellschritte

- 1. Beide Schrauben (1) lösen.
- 2. Position des Schwenkarmlagers ändern.

Dabei nicht die Höhe des Schwenkarmlagers ändern.

- 3. Beide Schrauben (1) festschrauben.
- 4. Position des Schwenkarms prüfen.

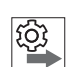

## Reihenfolge

Bewegungsbereich des Nähkopfs prüfen ( S. 34)

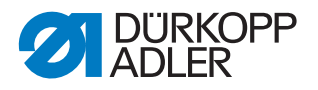

## 4.12 Bewegungsbereich des Nähkopfs einstellen

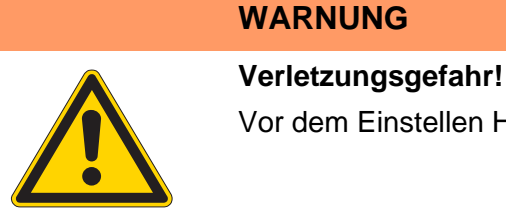

Vor dem Einstellen Hauptschalter ausschalten.

(4) - Schaltfahne

(5) - Schrauben

Der Nähkopf hat das Ende des Bewegungsbereichs erreicht, wenn über den Näherungsschalter (3) die Schaltfahne (4) betätigt wird und dadurch ein neuer Zyklus aktiviert wird.

Abb. 28: Bewegungsbereich des Nähkopfs einstellen

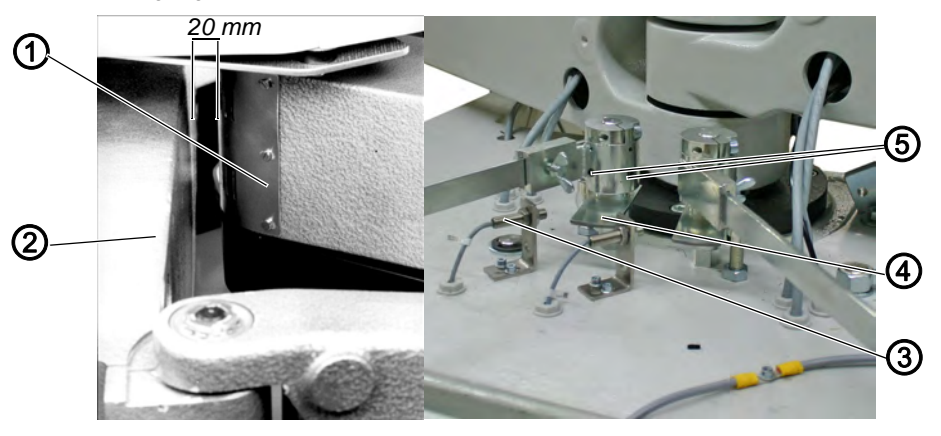

- (1) Näheinheit
- (2) Schwenkarmlager
- (3) Näherungsschalter

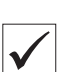

#### **Richtige Einstellung**

Der Drehtisch wird aktiviert, wenn sich die Näheinheit (1) bis auf 20 mm dem Schwenkarmlager (2) genähert hat.

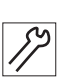

#### Einstellschritte

- 1. Beide Schrauben (5) lösen.
- 2. Position der Schaltfahne (4) einstellen.
- 3. Schraube (5) festschrauben.

## Wichtig

Abweichungen von dieser Regel sind notwendig, wenn die Kette im Bereich zwischen den Nähguthaltern genäht wird. In diesem Fall entweder den Drehtisch früher aktivieren oder die Position des Schwenkarmlagers ändern.
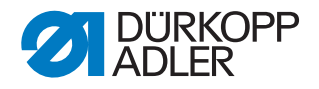

# 4.13 Ölschmierung

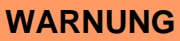

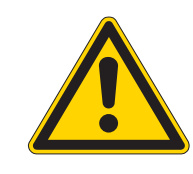

#### Verletzungsgefahr!

Hautauschläge durch Schmieröl Öl kann Hautausschläge hervorrufen. Vermeiden Sie längeren Hautkontakt. Waschen Sie sich nach Kontakt gründlich.

# ACHTUNG

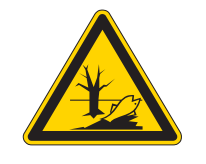

#### Umweltschäden durch Schmierfett!

Schmieröl ist ein Schadstoff und darf nicht in die Kanalisation oder den Erdboden gelangen. Sammeln Sie Schmierölreste sorgfältig und entsorgen Sie die Reste sowie fettbehaftete Maschinenteile gemäß den gesetzlichen Vorschriften.

Beachten Sie alle Sicherheits- und Umweltschutzhinweise des Schmierstoff-Herstellers.

#### 4.13.1 Ölstand und Ölförderung prüfen

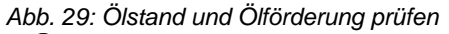

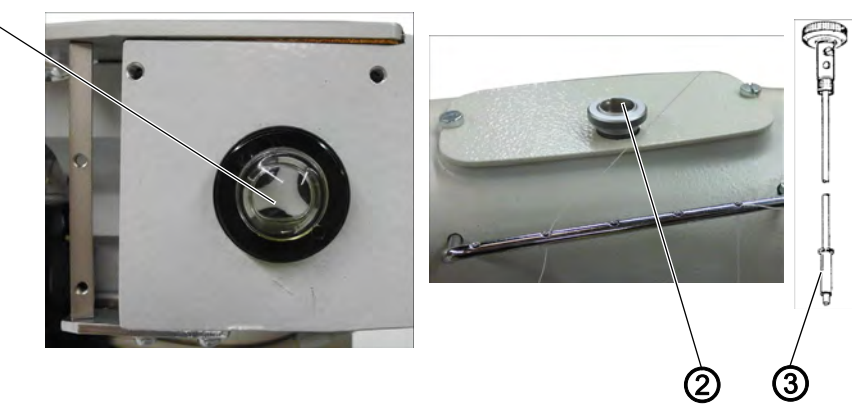

(1) - Schauglas

1

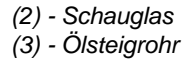

#### **Richtige Einstellung**

Ölstand in der Ölwanne bei nicht laufender Maschine am Schauglas (1) wöchentlich prüfen. Wenn das Öl am unteren Rand zu sehen ist, ist der Ölstand korrekt. Wenn kein Öl zu sehen ist, Öl nachfüllen.

Ist die Ölförderung korrekt, sind während des Laufs kleine Blasen am Schauglas (2) des Steigrohrs zu erkennen. Die Ölförderung wöchentlich prüfen.

- 1. Ölsteigrohr (3) herausdrehen.
- 2. Öl durch den Einfüllstutzen in die Ölwanne gießen.

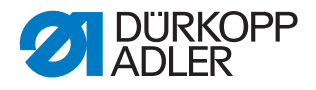

#### 4.13.2 Nähkopfschmierung regulieren

Die geförderte Ölmenge kann wesentlich größer sein, als die tatsächlich benötigte Ölmenge. Um zuviel Öl im Nähkopf zu vermeiden, kann die Fördermenge reguliert werden.

Prüfen, ob alle betreffenden Teile im Nähkopf mit einem Ölfilm versehen sind.

Abb. 30: Nähkopfschmierung regulieren

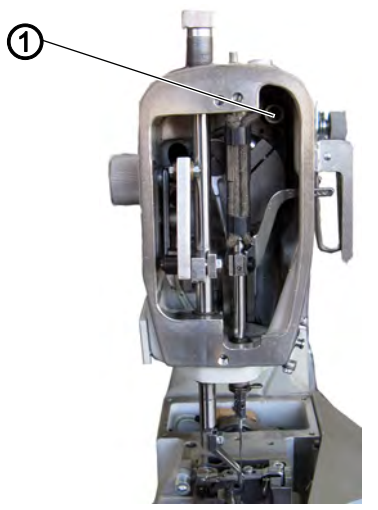

(1) - Schraube

- 1. Kopfdeckel demontieren.
- 2. Schraube (1) ganz eindrehen.
- 3. Schraube (1) ca. 1/2 Umdrehung zurückdrehen.
- 4. Kopfdeckel montieren.

#### 4.13.3 Öl wechseln

Öl nach den ersten 6 Monaten wechseln, spätestens nach 1000 Betriebsstunden. Danach ist kein weiterer Ölwechsel erforderlich.

Abb. 31: Öl wechseln

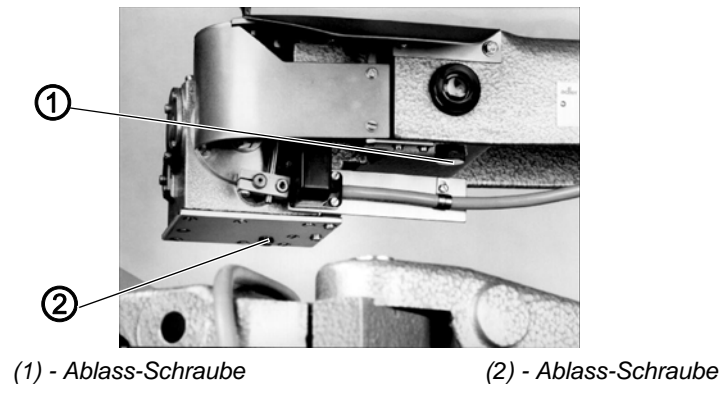

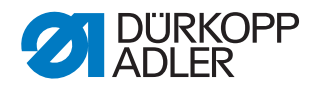

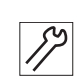

- 1. Ablass-Schrauben (1, 2) lösen.
- 2. Gehäuseplattendeckel abnehmen.
- 3. Greiferkasten und Ölreservoir reinigen.
- 4. Gehäuseplattendeckel mit neuer Dichtung (Silikon Loctite ölfest) versehen und auflegen.
- 5. Ablass-Schrauben (1, 2) festschrauben.
- 6. Ölsteigrohr herausnehmen.
- DA10 durch den Einfüllstutzen einfüllen, bis das Öl die Mitte des Schauglases erreicht hat.
   Dabei beachten, dass das Öl von der Ölwanne nur durch eine relativ kleine Bohrung zum Greiferkasten gelangen kann. Deshalb nach einigen Minuten den Ölstand erneut prüfen.

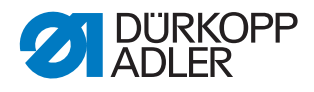

# 5 Beschneidkopf

Abb. 32: Beschneidkopf, Version 1 und 2

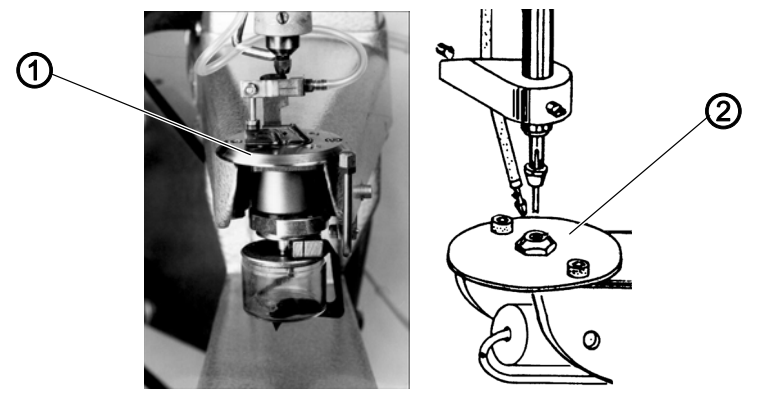

Der Beschneider (1) ist mit einem Ober- und Untermesser ausgestattet. Er ermöglicht das Beschneiden von Außenradien und größeren Innenradien. Er wird als Version 1 bezeichnet.

Der Beschneider (2) ist mit einem Stempel und einer Matrize ausgestattet. Er ermöglicht das Beschneiden von kleinen Innenradien, zum Beispiel bei Handschuhen. Er wird als Version 2 bezeichnet.

#### 5.1 Messer- bzw. Stempelüberlappung

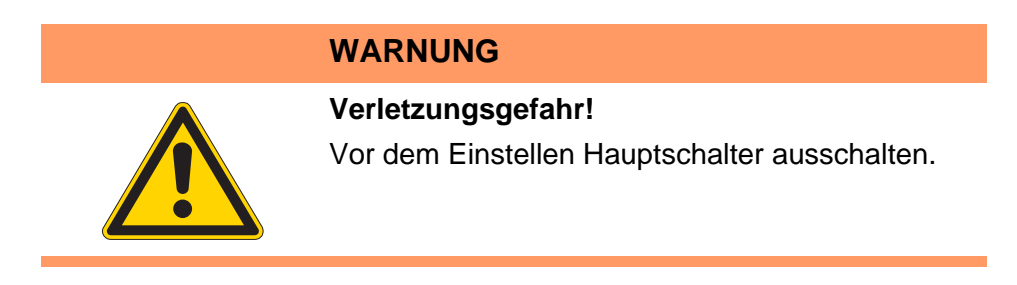

#### 5.1.1 Messerüberlappung einstellen (Version 1)

# **Richtige Einstellung**

Die Schneiden des Ober- und Untermessers sind gerade überlappt, wenn das Obermesser im unteren Totpunkt steht.

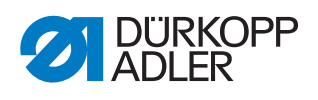

Abb. 33: Messerüberlappung einstellen

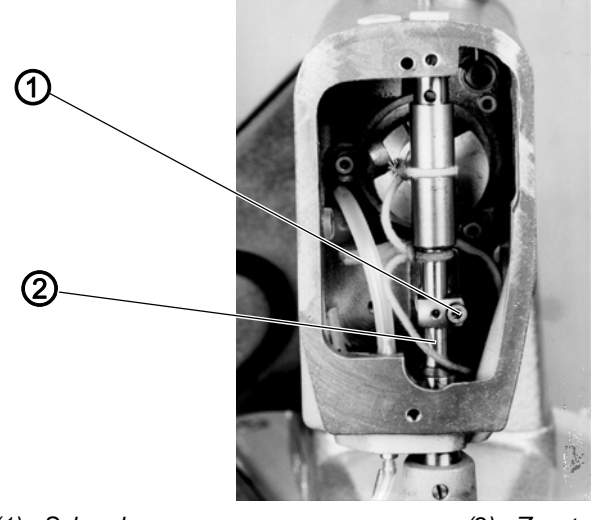

(1) - Schraube

(2) - Zugstange

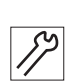

- 1. Kopfdeckel demontieren.
- 2. Handrad so weit in Drehrichtung drehen, bis das Obermesser in seinem unteren Totpunkt steht.
- 3. Schraube (1) lösen und Zugstange (2) so verstellen, dass Ober- und Untermesser überlappt sind.
- 4. Schraube (1) festschrauben.
- 5. Kopfdeckel montieren.

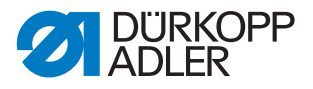

#### 5.1.2 Stempelüberlappung einstellen (Version 2)

# Richtige Einstellung

Der Stempel ist in der Aufnahmebohrung der Stempelstange ganz bis oben an den Anschlag geschoben. In seiner untersten Stellung taucht er 2 mm in die Matrize ein.

Abb. 34: Stempelüberlappung einstellen

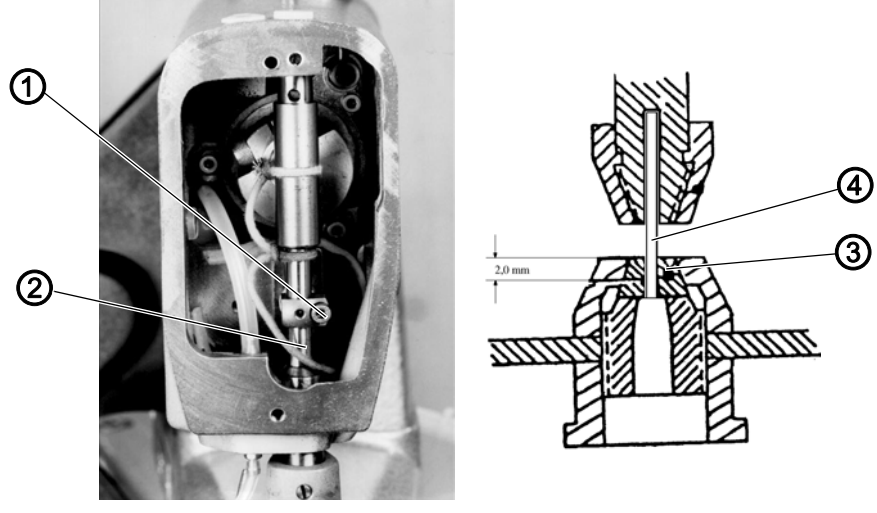

(1) - Schraube(2) - Stempelstange

(3) - Matrize(4) - Stempel

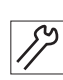

- 1. Kopfdeckel abschrauben.
- 2. Handrad so weit in Drehrichtung drehen, bis der Stempel (4) in seinem unteren Totpunkt steht.
- 3. Schraube (1) lösen und Stempelstange (2) so verstellen, dass der Stempel (4) 2 mm in die Matrize (3) eingetaucht ist.
- 4. Schraube (1) festschrauben.

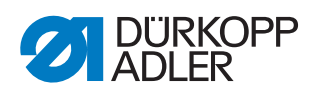

# 5.2 Position des Leitstücks einstellen (Version 1)

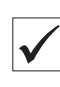

#### **Richtige Einstellung**

Beim Beschneiden von geraden Abschnitten stehen die Messerschneiden parallel zur Nähgutklammer.

Abb. 35: Position des Leitstücks einstellen

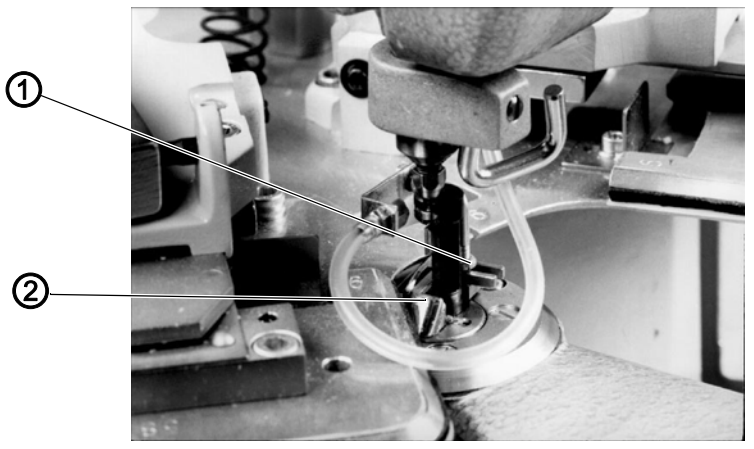

(1) - Mutter

(2) - Leitstück

17

- 1. Beschneider an einen geraden Abschnitt stellen.
- 2. Mutter (1) lösen.
- 3. Position des Leitstücks (2) einstellen.
- 4. Mutter (1) festschrauben.

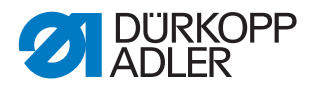

# 5.3 Stellung des Scherkopfs bzw. der Matrize einstellen

# Richtige Einstellung Version 1

Der Scherkopf lässt sich leicht in jede beliebige Stellung drehen.

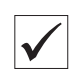

#### **Richtige Einstellung Version 2**

Der Stempel taucht ohne Ablenkung in die Matrize ein.

Abb. 36: Stellung des Scherkopfs bzw. der Matrize zur Antriebsstange einstellen

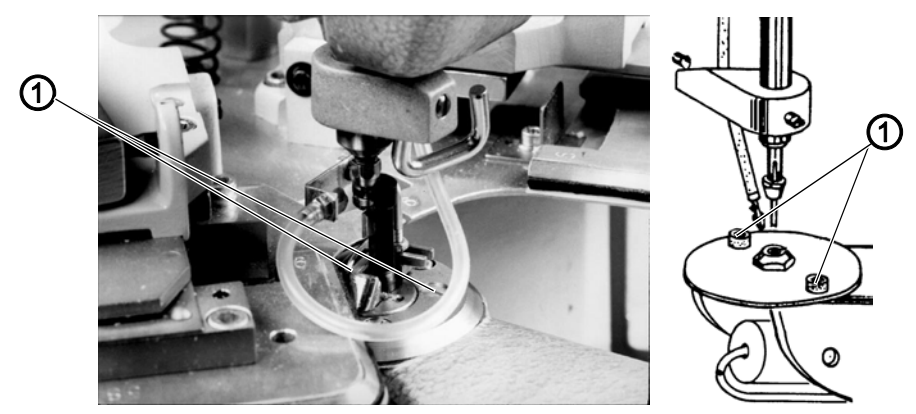

(1) - Schrauben

12

- 1. Beide Schrauben (1) lösen.
- 2. Position der Matrize bzw. Gängigkeit des Scherkopfs einstellen.
- 3. Beide Schrauben (1) festschrauben.

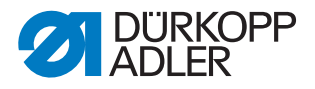

# 5.4 Druck der Messerschneiden einstellen (Version 1)

# WARNUNG

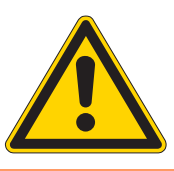

#### Verletzungsgefahr!

Vor dem Einstellen Hauptschalter ausschalten.

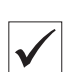

#### **Richtige Einstellung**

Die Messer schneiden beim geringst möglichen Druck sicher. Der Sicherungsring (3) hat einen Abstand von 0,2 - 0,3 mm zum Klemmkloben (4).

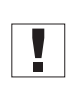

#### Wichtig

Ein zu großer Druck führt zu erhöhtem Messerverschleiß.

Abb. 37: Druck der Messerschneiden einstellen

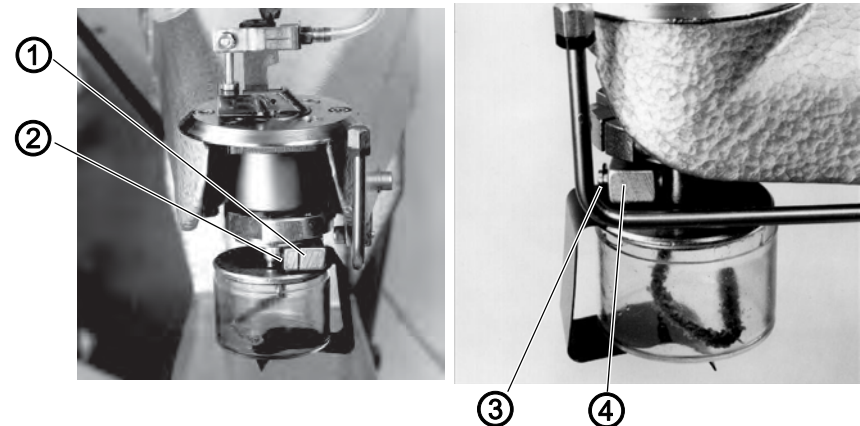

(1) - Klemmkloben (2) - Schraube (3) - Sicherungsring(4) - Klemmkloben

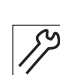

- 1. Schraube (2) lösen.
- 2. Position des Klemmklobens (1) einstellen. Dabei darauf achten, dass der Untermesserträger kein axiales Spiel hat.
- 3. Schraube (2) festschrauben.

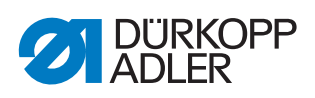

# 5.5 Schmierung Drehkörper und Obermesser (Version 1)

Die Schmierung erfolgt vom Ölbehälter über den innen liegenden Docht.

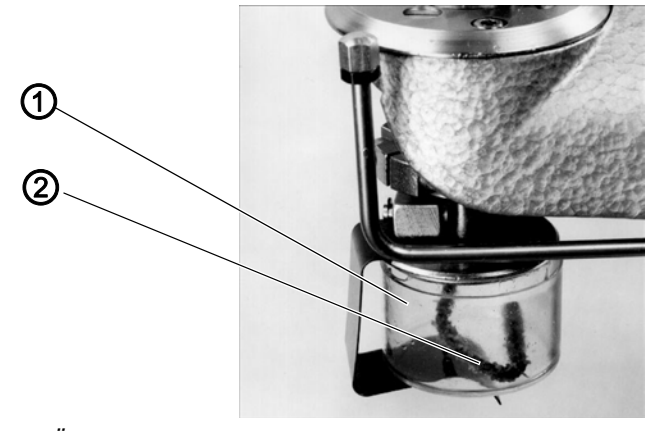

Abb. 38: Schmierung Drehkörper und Obermesser

(1) - Ölbehälter

(2) - Docht

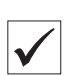

# **Richtige Einstellung**

Im Behälter ist immer Öl vorhanden.

1. Ölstand wöchentlich prüfen, ggf. nachfüllen.

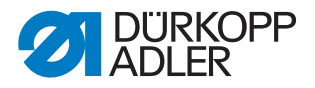

# 5.6 Schmierung Stempelstange und Armwellenlager

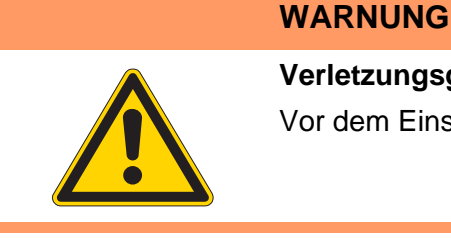

Verletzungsgefahr!

Vor dem Einstellen Hauptschalter ausschalten.

Abb. 39: Schmierung Stempelstange und Armwellenlager

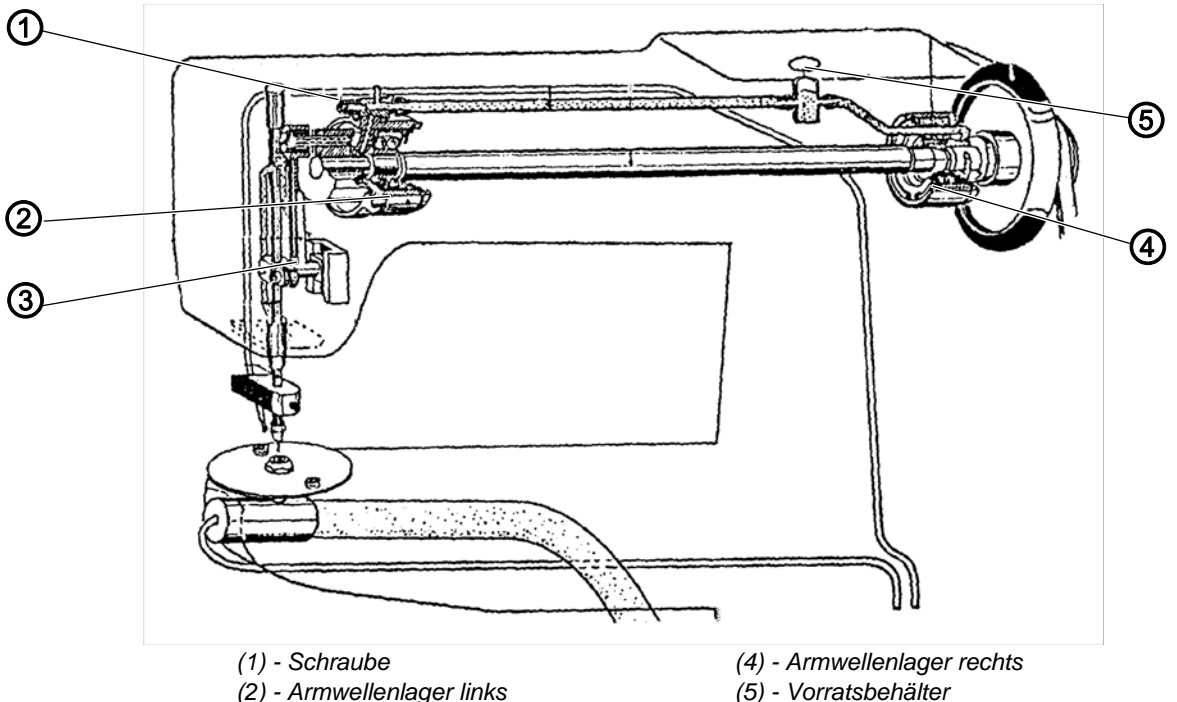

(3) - Kulisse

(5) - Vorratsbehälter

Das Öl im Voratsbehälter (5) gelangt über Dochte zu den beiden Armwellenlagern (2, 4) und von dort in den Kopf. Das abgeschleuderte Öl wird gesammelt und über den Filz zur Kulisse (3) und über den Docht zur Stempelstange geleitet.

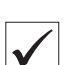

#### **Richtige Einstellung**

Stempel und Kulissenstange werden mit der geringst möglichen Menge ausreichend geschmiert. Im Voratsbehälter (5) befindet sich immer Öl. Täglich nachfüllen.

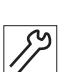

- 1. Kopfdeckel demontieren.
- 2. Prüfen, ob alle Teile mit einem Ölfilm versehen sind.
- 3. Einstellschraube (1) verdrehen:
  - Schraube im Uhrzeigersinn = Ölmenge geringer
  - Schraube entgegen den Uhrzeigersinn = Ölmenge größer
- 4. Kopfdeckel montieren.

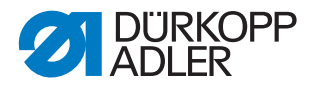

# 5.7 Messer bzw. Stempel und Matrize wechseln

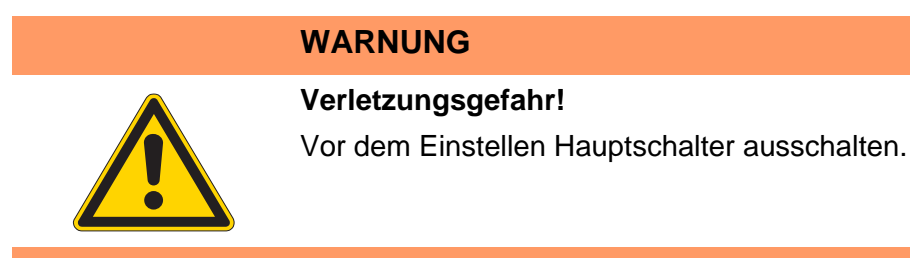

#### 5.7.1 Ober- und Untermesser wechseln (Version 1)

Abb. 40: Ober- und Untermesser wechseln

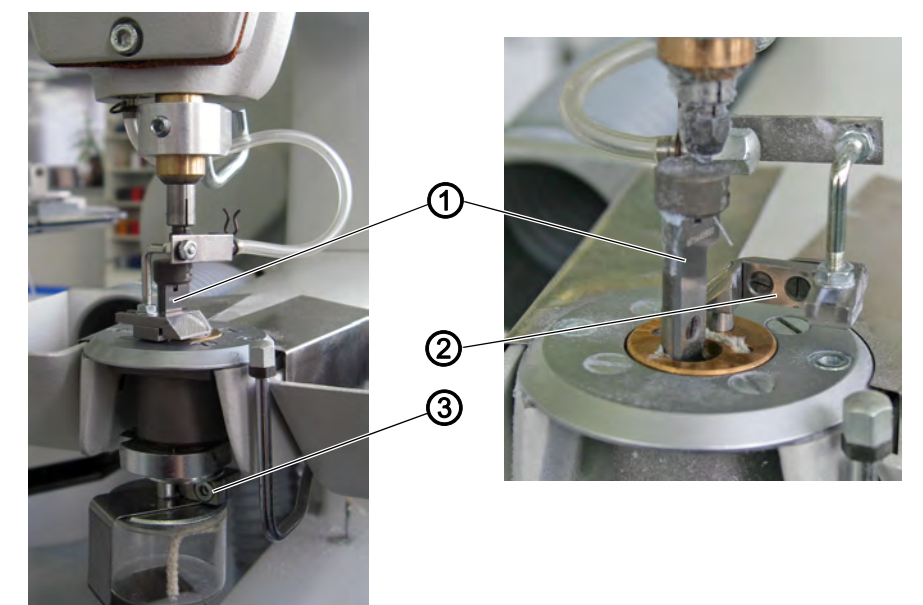

(1) - Oberes Messer(2) - Unteres Messer

(3) - Klemmkloben

12

ίΩ.

#### Einstellschritte

- 1. Schraube am Klemmkloben (3) lösen.
- 2. Unteres Messer (2) zur Seite schwenken.
- 3. Oberes Messer (1) wechseln.
- Unteres Messer (2) wechseln oder Messer umdrehen, dass die
   Schneide wirksam ist.
- 5. Schraube am Klemmkloben (3) festschrauben.

#### Reihenfolge

Messerdruck einstellen ( S. 43)

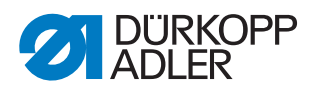

#### 5.7.2 Stempel und Matrize wechseln (Version 2)

Abb. 41: Stempel und Matrize wechseln

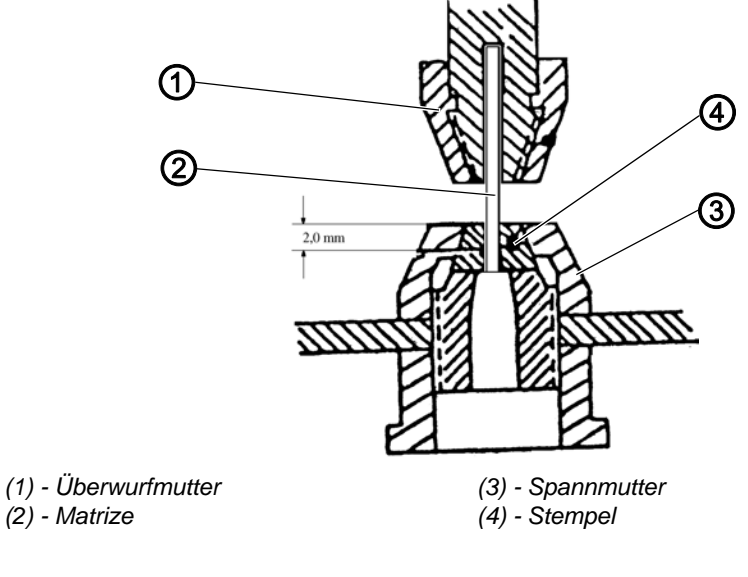

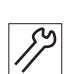

- 1. Überwurfmutter (1) lösen.
- 2. Matrize (2) wechseln.
- 3. Überwurfmutter (1) festschrauben.
- 4. Spannmutter (3) etwas lösen.
- 5. Stumpfen Stempel (4) herausnehmen.
- 6. Neuen Stempel (4) bis ganz nach oben in die Aufnahmebohrung der Stempelstange schieben.
- 7. Spannmutter (3) festschrauben.

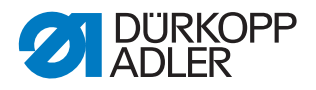

# 5.8 Höhe des Beschneiders einstellen

# WARNUNG Verletzungsgefahr! Vor dem Einstellen Hauptschalter ausschalten.

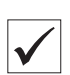

#### **Richtige Einstellung**

Der Abstand zwischen Leitstück bzw. Matrize und dem Delrin der Nähgutauflage beträgt 0,3 - 0,5 mm.

Abb. 42: Höhe des Beschneiders einstellen

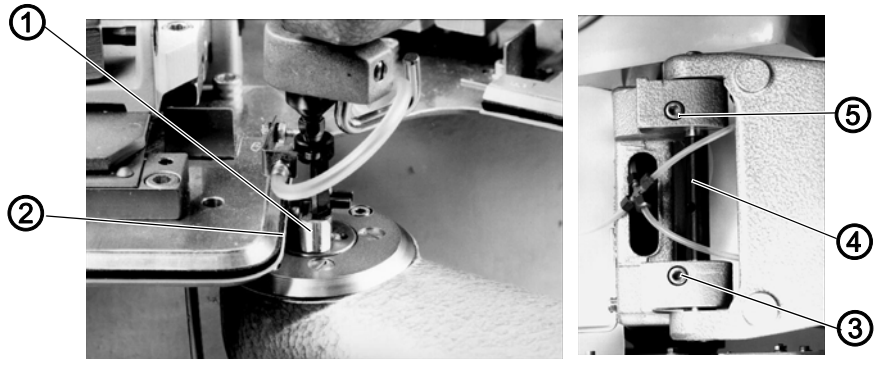

(1) - Leitstück (2) - Delrin (4) - Achse(5) - Klemmschraube

(3) - Klemmschraube

# *8*7

- 1. Beschneider innerhalb seines Schwenkbereichs an der Schablone entlangführen und den Abstand prüfen.
- 2. Klemmschrauben (3, 5) lösen.
- 3. Achse (4) einstellen.
- 4. Klemmschrauben (3, 5) festschrauben.

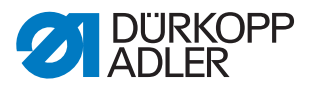

# 5.9 Höhe der Transportrolle einstellen

# Richtige Einstellung

Abb. 43: Höhe der Transportrolle

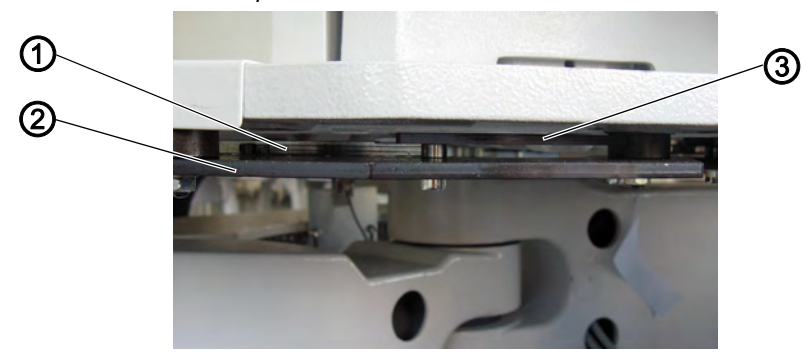

(1) - Brücke (2) - Schablone

(3) - Schablone Beischneidkopf

Die Transportrolle wälzt sich an der gesamten Fläche der Schablone (2) ab. Bei verstellbaren Nähguthaltern wälzt sie sich auch an der höher liegenden Brücke (2) zwischen den Nähguthaltern ab.

Befinden sich oberhalb der Schablone in der zweiten Ebene weitere Schablonen (3), um z. B. das Nähgut in den Radien näher zum Nahtverlauf beschneiden zu können, wälzt sich die Magnetrolle auch an dieser Schablone ab.

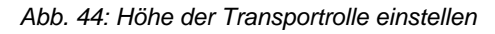

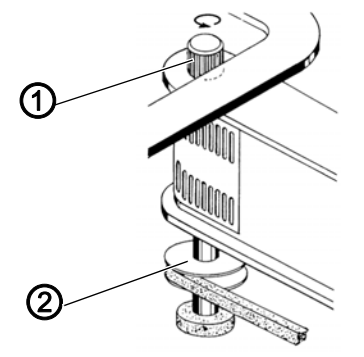

(1) - Transportrolle

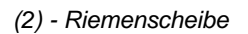

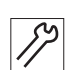

- 1. Schraube an der Riemenscheibe (2) lösen.
- 2. Höhe der Transportrolle (1) einstellen.
- 3. Schraube an der Riemenscheibe (2) festschrauben.

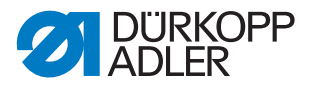

# 5.10 Position des Schwenkarmlagers einstellen

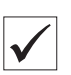

#### **Richtige Einstellung**

Das Schwenkarmlager (1) befindet sich mittig zwischen den beiden Schrauben (2).

Abb. 45: Position des Schwenkarmlagers einstellen

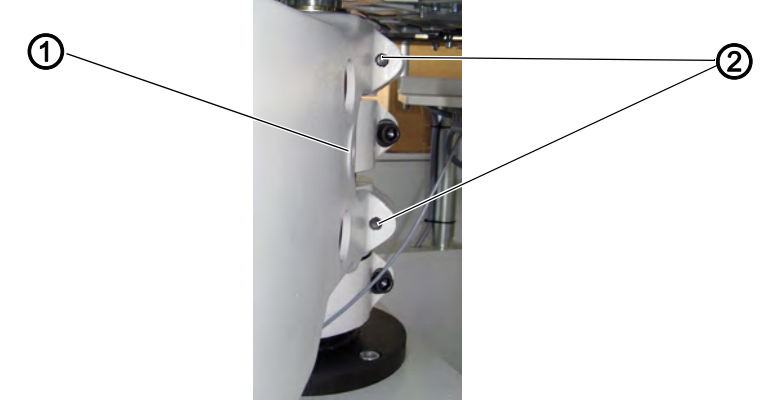

(1) - Schwenkarmlager

(2) - Schrauben

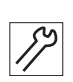

- 1. Schraube (2) lösen.
- 2. Position des Schwenkarmlagers (1) einstellen.
- 3. Schraube (2) festschrauben.

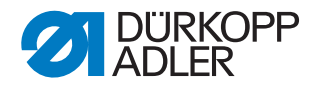

#### 5.11 Bewegungsbereich des Beschneidkopfs einstellen

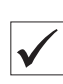

#### Richtige Einstellung

Während des automatischen Ablaufs hat der Beschneidkopf einen sicheren Abstand zum Nähkopf. Eine Kollision ist ausgeschlossen.

Abb. 46: Bewegungsbereich des Beschneidkopfs einstellen

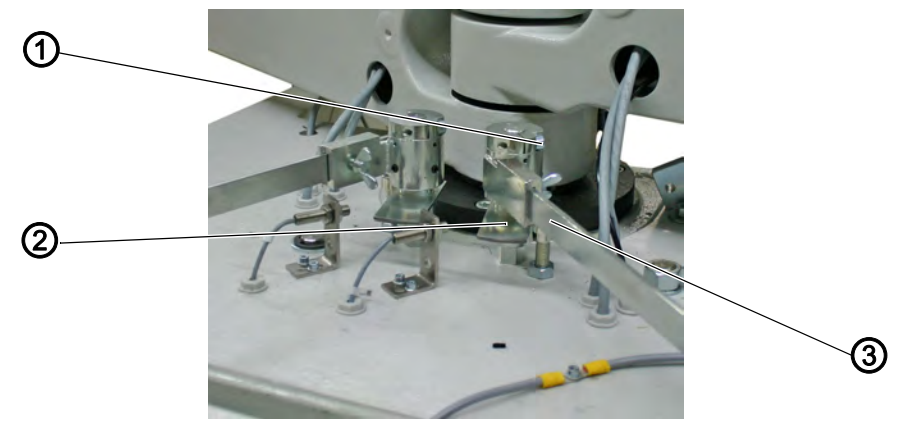

(1) - Schraube(2) - Schaltblech

(3) - Schaltfahne

12

- 1. Automatischen Ablauf aktivieren und den Mindestabstand zwischen Beschneidkopf und Nähkopf ermitteln.
- 2. Schraube (1) lösen.
- 3. Position der Schaltfahne (3) zum Schaltblech (2) ändern.
- 4. Schraube (1) festschrauben.

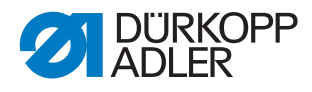

# 5.12 Schneidabstände ändern

Abb. 47: Schneidabstände ändern

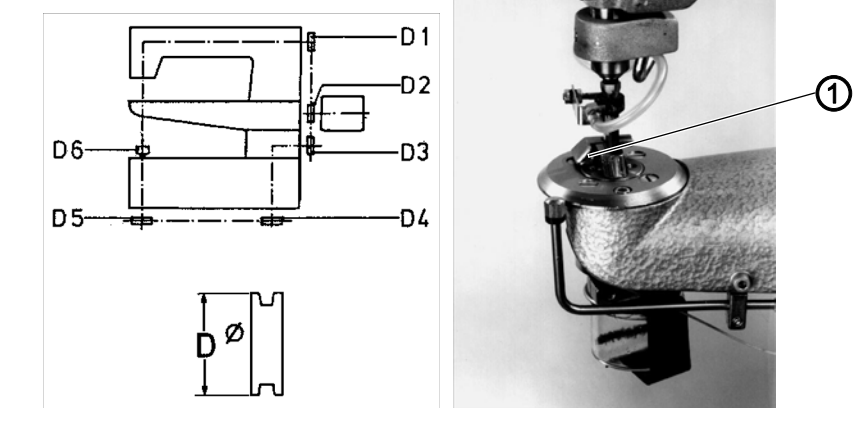

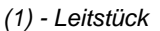

Die Schneidabstände werden vom Durchmesser der Transportrolle D6 bestimmt. Für eine Änderung des Schneidabstands ist nicht nur der Wechsel der Transportrolle, sondern in manchen Fällen auch ein Wechseln der Riemenscheiben D4 und D5 bzw. D3 notwendig.

| Schneid-<br>abstand | Transportrolle D6 |             | Riemenscheibe D5 |             | Riemenscheibe D4 |             | Riemenscheibe D3 |             |
|---------------------|-------------------|-------------|------------------|-------------|------------------|-------------|------------------|-------------|
|                     | ø                 | Teile-Nr.   | ø                | Teile-Nr.   | ø                | Teile-Nr.   | ø                | Teile-Nr.   |
| 3.5                 | 18                | K970 430120 | 72               | K971 440453 | 54               | K971 440443 | 54               | K970 402253 |
| 4.5                 | 16                | K970 440020 | 72               | K971 440453 | 54               | K971 440443 | 48               | K971 440063 |
| 5.5                 | 14                | K970 440010 | 66               | K971 440883 | 62               | K971 440893 | 54               | K970 402253 |
| 6.5                 | 12                | K971 770850 | 66               | K971 440883 | 62               | K971 440893 | 48               | K971 440063 |

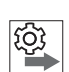

#### Reihenfolge

Nach dem Wechsel der Transportrolle und der Riemenscheiben die Position des Leitstücks dem geänderten Schneidabstand anpassen.

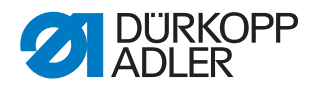

# 6 Blaseinrichtungen

#### 6.1 Blasrohre Nähgut und Schneidposition einstellen

#### **Richtige Einstellung**

Blasrohr (1) hält das Nähgut während des Schneidvorgangs nieder. Blasrohr (2) bläst den Kettenfaden, der am vorher beschnittenen Nähteil getrennt wurde, in die Schneidposition.

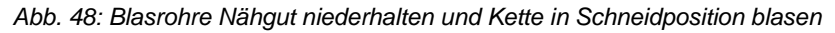

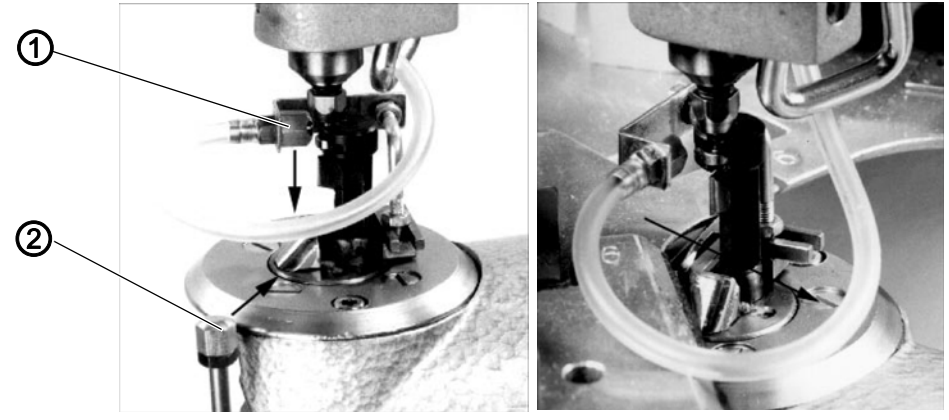

(1) - Blasrohr Nähtgut

(2) - Blasrohr Schneidposition

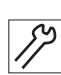

- 1. Automatischen Ablauf starten.
- 2. Ablauf kurz vor dem Trennen der herunterhängenden Kette unterbrechen.
- 3. Blasrohr (1) so einstellen, dass der Luftstrom wie in der linken Abbildung verläuft.
- 4. Blasrohr (2) so einstellen, dass es ca. 1 mm unter dem Nähguthalter steht und der Luftstrom in etwa wie in der rechten Abbildung verläuft.
- 5. Blasstärke mit den Drosseln regulieren (siehe Pneumatikplan).

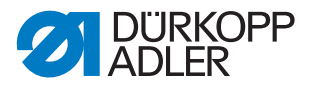

# 6.2 Blasrohr Stoffreste einstellen

### **Richtige Einstellung**

Das Blasrohr ist so lange aktiv, wie der Beschneidkopf eingeschaltet ist. Es bläst alle abgeschnittenen Stoffreste vom Drehtisch weg.

Abb. 49: Blasrohr Stoffreste wegblasen

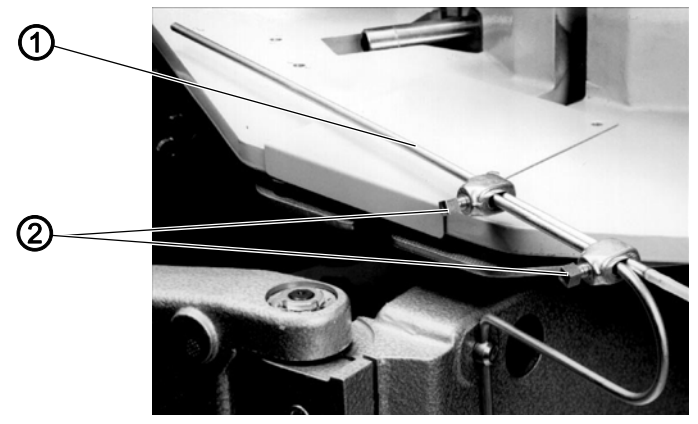

(1) - Blasrohr Stoffreste

(2) - Schrauben

17

- 1. Beide Schrauben (2) lösen.
- 2. Blasrohr (1) drehen.
- 3. Beide Schrauben (2) festschrauben.

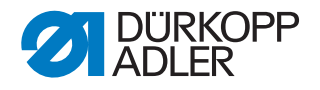

# 7 Drehtisch

Der Drehtisch ist der Träger der Nähguthalter und dreht diese entsprechend der Anzahl der Halter (4, 6 oder 8) um 45°, 60° bzw. 90° während des automatischen Ablaufs.

Ein Gegengewicht ist gegenüber dem Planetenrad als Kräfteausgleich wirksam. Alle Zahnräder sind mit einem Molykote-Öl-Gemisch geschmiert.

# 7.1 Funktionsweise

Abb. 50: Funktionsweise

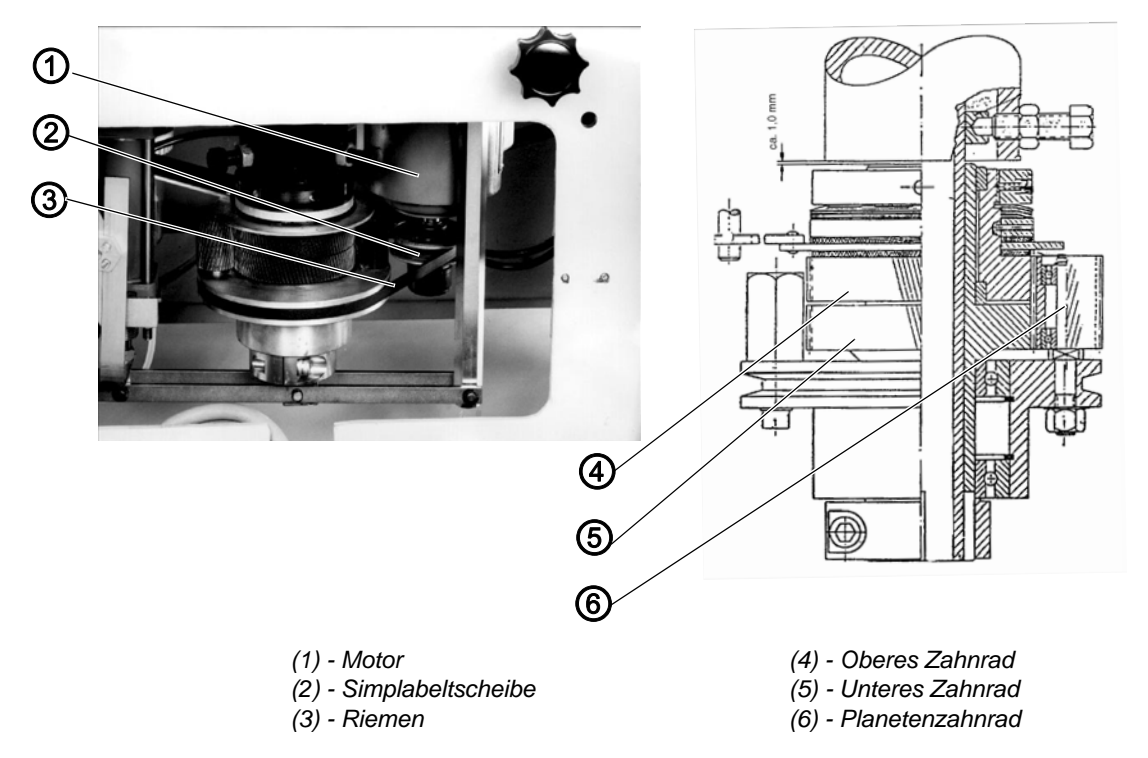

Der Motor (1) treibt über die Simplabeltscheibe (2), den Riemen (3) und das Planetengetriebe den Drehtisch an. Die Simplabeltscheibe (2) besteht aus 2 Hälften, deren Abstände zueinander geändert werden können. So kann die Position des Riemens (3) zur Welle geändert werden, um die Geschwindigkeit des Drehtischs zu ändern.

Das obere Zahnrad (4) hat 99 Zähnen und kann nur gedreht werden, wenn die Reibungskräfte der Rutschkupplung überwunden werden. Dies ist kurzzeitig beim Anfahren und Abbremsen während des automatischen Ablaufs der Fall und wenn der Tisch von Hand gedreht wird.

Das untere Zahnrad (5) hat 98 Zähne und ist fest mit der Antriebswelle des Drehtischs verbunden.

Durch die unterschiedliche Anzahl der Zähne wird das untere Zahnrad bei einer vollständigen Umkreisung des Planetenzahnrads (6) um einen Zahn entgegen dem Uhrzeigersinn transportiert. Für eine 360° Umdrehung sind 98 Umkreisungen des Planetenzahnrads erforderlich.

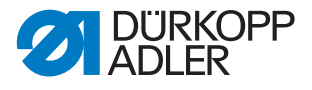

#### 7.2 Position der Antriebswelle einstellen

Die Antriebswelle wird im Werk mit Hilfe einer Messuhr so eingestellt, dass sich der Drehtisch in der horizontalen Ebene befindet.

| $\checkmark$ |
|--------------|
|              |

#### **Richtige Einstellung**

Innerhalb des Bewegungsbereichs des Nähkopfs den Abstand zwischen Stichlochpilz und Delrin der Nähguthalter prüfen. Die Position der Welle ist korrekt, wenn die Abstände in allen Bereichen der Nähguthalter gleich sind.

Abb. 51: Position der Antriebswelle einstellen

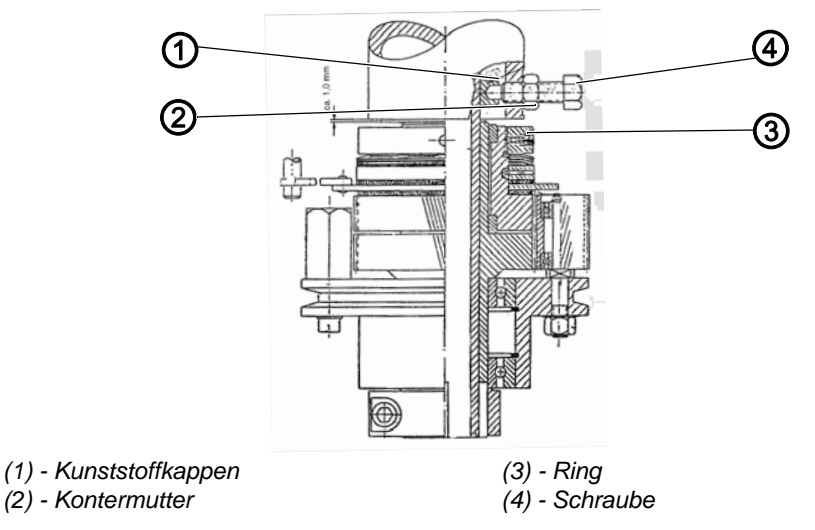

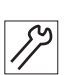

#### Einstellschritte

- 1. Kontermuttern (2) an den Schrauben (3) lösen.
- 2. Ring (3) so weit lösen, dass die Reibwirkung der Rutschkupplung aufgehoben ist.
- 3. Schrauben (4) verstellen. Dabei folgendes beachten:
  - Schrauben nicht zu weit herausdrehen, da sonst die Kunststoffkappen (1) abgestreift werden.
  - Schrauben nicht zu festschrauben, da sonst die Drehung des Tischs behindert wird.
- 4. Alle gelösten Elemente festschrauben.

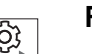

#### Reihenfolge

Rutschkupplung einstellen ( S. 57)

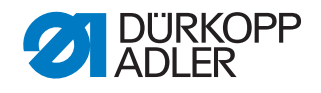

# 7.3 Spiel der Zahnräder einstellen

### Richtige Einstellung

Das Planetenzahnrad hat das geringst mögliche Spiel zu den beiden anderen Zahnrädern.

Abb. 52: Spiel der Zahnräder einstellen

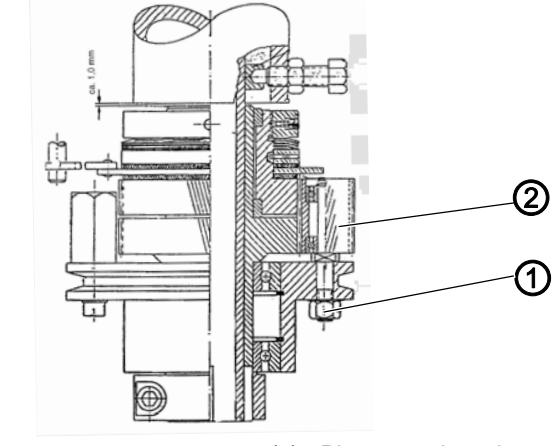

(1) - Mutter

(2) - Planetenzahnrad

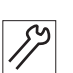

#### Einstellschritte

- 1. Mutter (1) lösen.
- 2. Position des Planetenzahnrads (2) einstellen.
- 3. Mutter (1) festschrauben.

# 7.4 Rutschkupplung einstellen

Die Rutschkupplung verhindert den Weitertransport des Drehtischs, wenn ein Bediener in den Bewegungsbereich des Tischs gerät. Zudem ermöglicht sie ein weiches Anfahren und Abbremsen des Tischs.

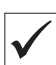

#### **Richtige Einstellung**

Der Drehtisch lässt sich von Hand ohne großen Kraftaufwand drehen und anhalten. Die Beläge sind frei von Öl und Fett, da sich sonst keine Bremswirkung ergibt.

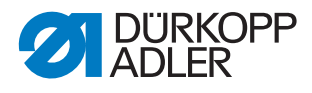

Abb. 53: Rutschkupplung einstellen

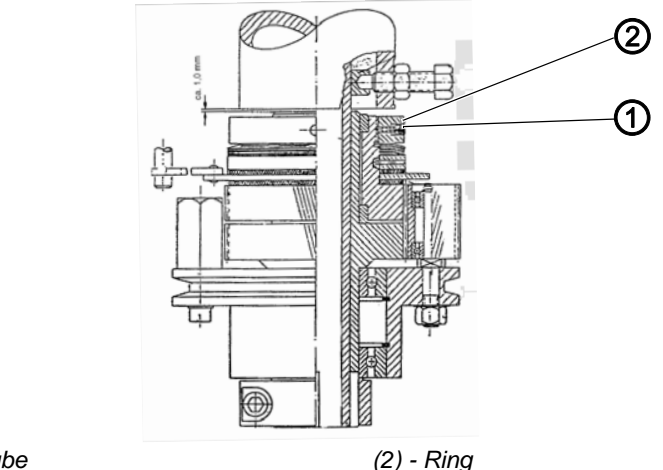

(1) - Schraube

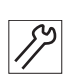

#### Einstellschritte

- 1. Schraube (1) lösen.
- 2. Ring (2) drehen:
  - Im Uhrzeigersinn drehen = Bremswirkung wird höher
  - Gegen den Uhrzeigersinn = Bremswirkung wird kleiner
- 3. Schraube (1) festschrauben.

#### 7.5 Geschwindigkeit des Drehtischs einstellen

Je höher die Geschwindigkeit, um so mehr Zeit steht für das Einlegen des Nähguts zur Verfügung.

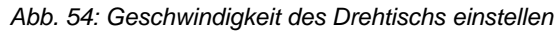

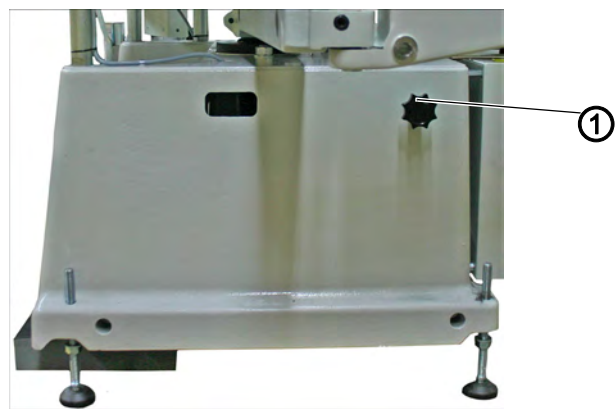

(1) - Stellrad

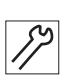

#### Einstellschritte

1. Mit dem Stellrad (1) die Position des Motors und damit die Position des Riemens in der Simplabeltscheibe ändern.

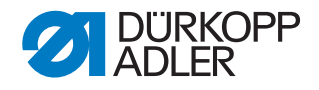

#### 7.6 Betätigungszeitpunkt Tischantrieb einstellen

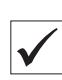

#### **Richtige Einstellung**

Steht der Drehtisch in der Einlegeposition, ist die Schaltfahne (2) des Schalters S1 (1) ca. 20 mm nach rechts über den eigentlichen Schaltpunkt gefahren.

Voraussetzung ist eine korrekt arbeitende Rutschkupplung.

Abb. 55: Betätigungszeitpunkt des Schalters Tischantrieb ausschalten einstellen

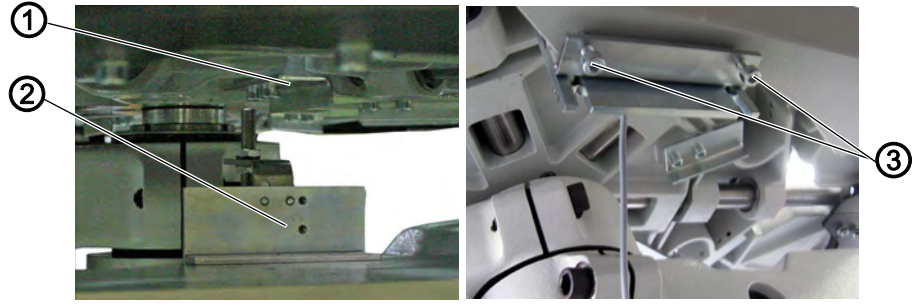

- (1) Schalter S1
- (2) Schaltfahne

(3) - Klemmschrauben

| Ś  |  |
|----|--|
| 11 |  |

- 1. Automatischen Ablauf starten.
- 2. Haltepunkt des Drehtischs ermitteln.
- 3. Klemmschrauben (3) des Schalters (1) lösen.
- 4. Position des Schalters S1 (1) ändern.
- 5. Klemmschrauben (3) festschrauben.

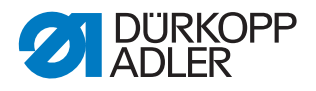

# 8 Nähgutklammer

#### 8.1 Zwischenlüftung einstellen

#### Richtige Einstellung

Beim Betätigen des linken Fußpedals wird die Kolbenstange des Zylinders ausgefahren, um die Klammer zur Zwischenlüftung zu öffnen. Die Klammer wird nur so weit gelüftet, dass das Nähgut unbehindert ausgerichtet werden kann.

Klammern für Krawatten werden so weit gelüftet, dass die Futterhalterplatte auf der Nähgutauflage aufliegt.

Abb. 56: Zwischenlüftung einstellen

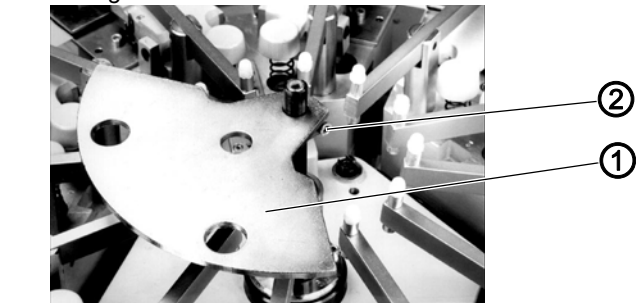

(1) - Lüftungsplatte

(2) - Schraube

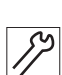

- 1. Schraube (2) lösen.
- 2. Lüftungsplatte (1) so ausrichten, dass sowohl die Klammern in Einlegeposition als auch die Klammern im Staplerbereich gelüftet sind.
- 3. Schraube (2) festschrauben.
- 4. Über das linke Fußpedal testen, ob die Einstellung korrekt ist, ggf. weiter einstellen.

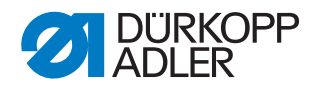

# 8.2 Vollständige Lüftung einstellen

#### **Richtige Einstellung**

Der Greifarm des Staplers passt unter die geöffneten Klammer, ohne das Moosgummi zu beschädigen.

| 3  |
|----|
| 11 |
| 1  |

 $\checkmark$ 

#### Einstellschritte

Die Höhe der vollständig gelüfteten Klammer ergibt sich aus der Einstellung der Zwischenlüftung durch den Kolbenstangenweg des Zylinders.

Abb. 57: Vollständige Lüftung einstellen

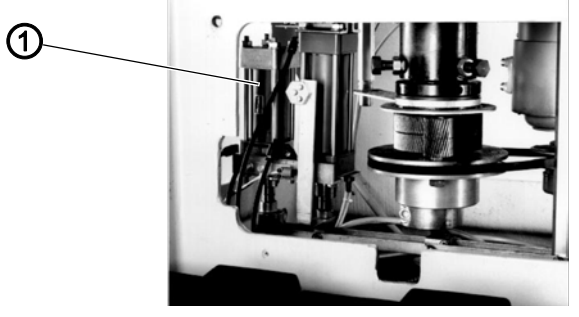

(1) - Zylinder

#### 8.3 Zeitpunkt der Schalterbetätigung einstellen

#### **Richtige Einstellung**

Die Schaltfahne (3) betätigt den Näherungsschalter (1) während des automatischen Ablaufs und gibt den Impuls zum Auslösen des Staplers. Der Schaltvorgang erfolgt zu Beginn der Klammerlüftung.

Abb. 58: Zeitpunkt der Betätigung von Schalter Klammer geöffnet

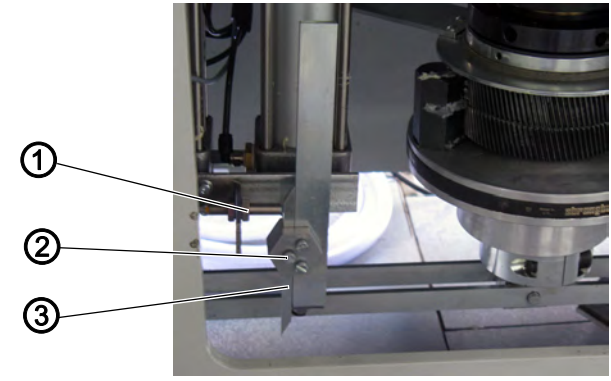

- (1) Näherungsschalter
- (2) Schraube

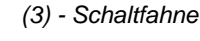

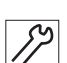

- 1. Schraube (2) lösen.
- 2. Schaltfahne (3) einstellen.
- 3. Schrauben (2) festschrauben.

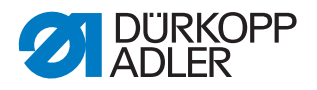

# 8.4 Moosgummi der Nähguthalter erneuern

#### WARNUNG

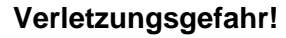

Vor dem Einstellen Hauptschalter ausschalten.

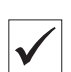

#### **Richtige Einstellung**

Das Moosgummi an den oberen Klammerhälften fixiert das Nähgut so, dass es während des Nähvorgangs nicht aus der Klammer herausgezogen werden kann.

Abb. 59: Moosgummi der Nähguthalter erneuern

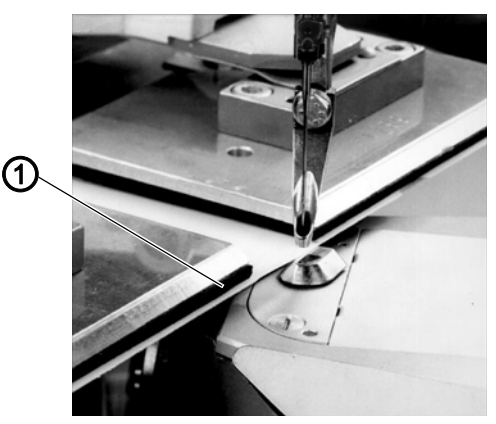

(1) - Moosgummi

- 1. Nähkopf und Beschneidkopf ausschwenken.
- 2. Moosgummi (1) entfernen.
- 3. Klebeflächen säubern.
- 4. Moosgummi zuschneiden. Die Streifen sollen ca. 10 mm breit sein.
- 5. Moosgummi (1) aufkleben. Dabei den gesamten Rand der Platten bekleben und das Moosgummi auf den Nähseiten ca. 1 mm überstehen lassen.

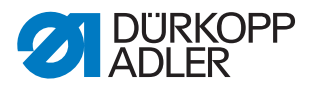

# 8.5 Delrin der Nähguthalter erneuern

# WARNUNG Verletzungsgefahr! Vor dem Einstellen Hauptschalter ausschalten.

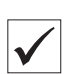

#### **Richtige Einstellung**

Das Delrin auf der Nähgutauflage steht so nah wie möglich an der Nadel, berührt diese jedoch nicht. Das Delrin ist nicht beschädigt.

Abb. 60: Delrin der Nähguthalter erneuern

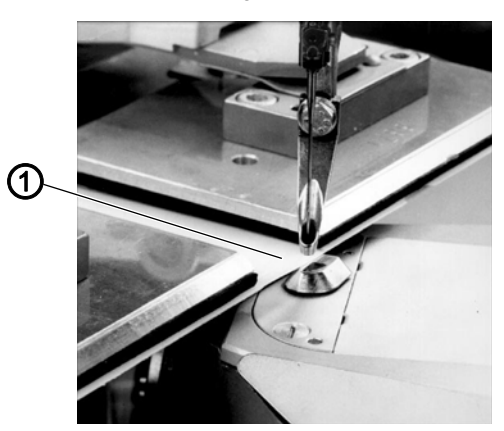

(1) - Delrin

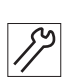

#### Einstellschritte

- 1. Nähkopf und Beschneidkopf ausschwenken.
- 2. Delrin der Nähguthalter entfernen.

#### Neues Delrin zuschneiden

3. Schneidkontur auf dem Delrin markieren.

Bei allen Haltertypen auf folgendes achten:

- Das Delrin soll mit der hinteren Kante der oberen Klammer abschließen.
- Auf der Nähseite soll es ca. 5 8 mm überstehen.

#### Bei verstellbaren Nähguthaltern zusätzlich beachten:

- Das Delrin der linken Nähguthalterhälfte wird so verklebt, dass es mit der Innenkante bündig steht.
- Das Delrin der rechten Nähguthalterhälfte soll auf der inneren Seite 80 mm überstehen.
- 4. Ausnehmungen für die Nähgutanschläge auf dem Delrin markieren. Dabei die Breite und den möglichen Positionsbereich des Anschlags berücksichtigen.

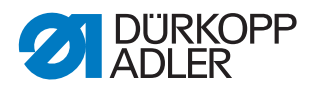

- 5. Delrin an den Markierungen entlang zuschneiden.
- 6. Klebeflächen säubern.
- 7. Delrin auf die Nähgutauflage kleben.

#### Nahtkontur auf dem Delrin markieren

- 8. Nadel kürzen, spitz anschleifen und in die Nadelstange einsetzen.
- 9. Nähkopf und Beschneidkopf einschwenken.
- 10. Höhe der Nadel prüfen, ggf. korrigieren. Die Nadel darf nicht zu tief ins Delrin einstechen, da es sonst bricht.
- 11. Nähanlage einschalten und automatischen Ablauf starten, um den Verlauf des Delrins zu markieren.

#### Delrin beschneiden und befeilen

- 12. Delrin entlang der Perforation beschneiden.
- 13. Delrin so weit befeilen, dass es den geringst möglichen Abstand zur Nadel hat, ohne diese zu berühren.

#### Abstand zwischen Delrin und Nadel prüfen

- 14. Neue Nadel einsetzen.
- 15. Nähzyklus starten und den Abstand ermitteln. Bei Nadelabdrängungen das Delrin an den betreffenden Stellen weiter befeilen.

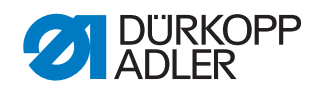

# 9 Stapler

Die Zykluszeit des Staplers bestimmt die Öffnungszeit der Nähgutklammer, solange das linke Fußpedal nicht für eine Verlängerung der Öffnungszeit betätigt wird.

# 9.1 Geschwindigkeit einstellen

#### **Richtige Einstellung**

Greifer und Rechen bewegen sich zügig und gleichmäßig. Der Stapler beendet seine Funktion innerhalb der Nähkopf-Zykluszeit.

Abb. 61: Geschwindigkeit einstellen

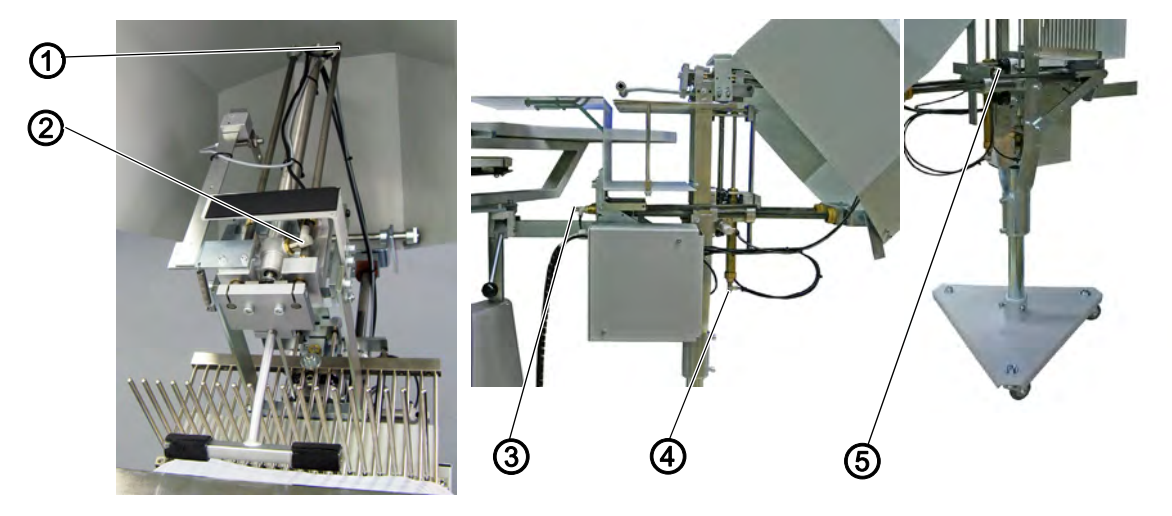

12

 $\checkmark$ 

#### Einstellschritte

Je nach Funktion die Zuluft bzw. Abluft der Zylinder mit den entsprechenden Drosseln einstellen.

| Position | Drossel | Funktion          |
|----------|---------|-------------------|
| 1        | S18     | Greifer vorwärts  |
| 2        | S21     | Greifer rückwärts |
| 3        | S19     | Rechen rückwärts  |
| 4        | S1      | Rechen aufwärts   |
| 5        | S20     | Rechen abwärts    |

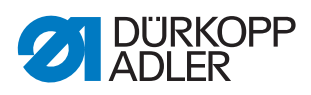

# 9.2 Höhe des Staplers einstellen

# **Richtige Einstellung**

Das Auflageblech hat einen Abstand von ca. 3 mm zur Unterseite des Nähguthalters.

Abb. 62: Höhe des Staplers einstellen

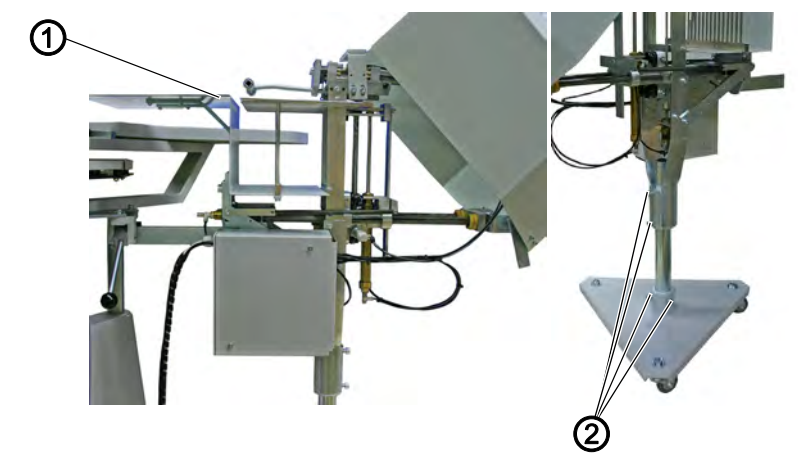

(1) - Auflageblech

(2) - Schrauben

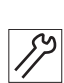

- 1. Schrauben (2) lösen.
- 2. Höhe des Staplers einstellen.
- 3. Schrauben (2) festschrauben.

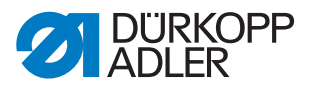

# 10 Service-Einstellungen über OP3000

Für Servicearbeiten kann das Bedienfeld OP3000 angeschlossen werden.

Abb. 63: Display und Bedienfeld OP3000

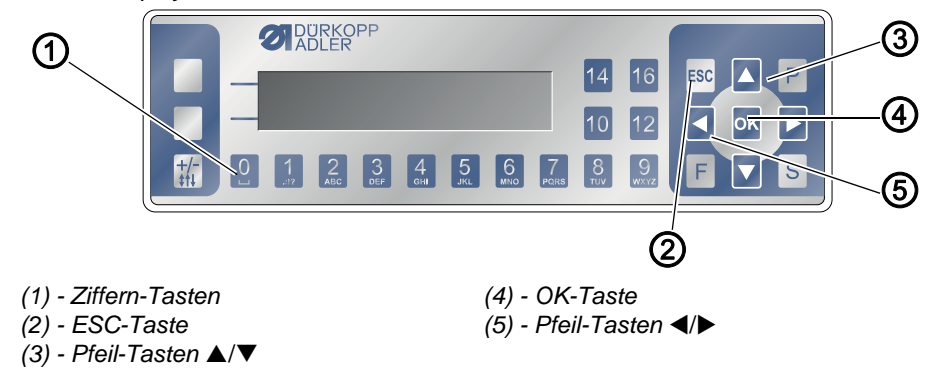

#### 10.1 OP3000 anschließen

1. Stecker des OP3000 in den Steckplatz X12 stecken.

Abb. 64: OP3000 anschließen Steckplatz X12

♥ Nach dem Anschluss muss das Bedienfeld nicht eingeschaltet werden. Nach einer kurzen Ladezeit erscheint auf dem Bedienfeld der Startbildschirm.

6

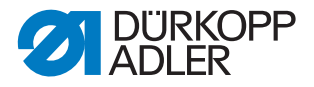

#### 10.2 Einzelfunktionen aktivieren/deaktivieren

Nach dem Anschluss erscheint nach kurzem Laden diese Anzeige auf dem OP3000:

Abb. 65: Startbildschirm des OP3000

| f | l f2 | fr lo | rv <mark>cl</mark> sw ct td tt |
|---|------|-------|--------------------------------|
| С | і ср | cc wb | <u>ru rb lu lf br td tt</u>    |
| m | r ms | mc    |                                |
|   | run  | sew   | cut rev rak lop                |

 Um eine Einzelfunktion zu aktivieren oder zu deaktivieren, auf die darunter liegenden Zifferntasten drücken. Die weiß hinterlegten Funktionen sind aktiv.

Abkürzungen der Einzelfunktionen:

| Abkürzung | Bedeutung                       |
|-----------|---------------------------------|
| run       | ist nur im Betriebszyklus aktiv |
| sew       | Nähkopf                         |
| cut       | Beschneidkopf                   |
| rev       | Drehtisch                       |
| rak       | Greifarm                        |
| юр        | Stapler                         |

#### 10.3 Servicemenü wählen

Das Servicemenü ist mit einem Passwort geschützt. Um in das Servicemenü zu gelangen, gehen Sie wie folgt vor:

- 1. Gleichzeitig die Tasten P und S am Bedienfeld betätigen.
- ✤ Es erscheint die Aufforderung zur Codeeingabe.

Abb. 66: Eingabe-Maske für den Techniker-Code

| Code          |  |
|---------------|--|
| <u>0</u> **** |  |

- 2. Code 0000 eingeben.
- 3. Noch einmal die Taste 0 drücken.
- 😓 Sie befinden sich im Servicemenü.

Abb. 67: Servicemenü

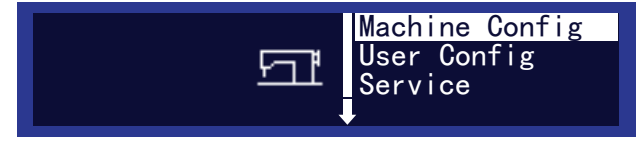

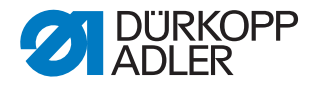

#### **HINWEIS**

#### Sachschaden durch Aktivierung mehrerer Ausgänge möglich!

Beim gleichzeitigen Aktivieren mehrerer Ausgänge kann es zu Kollisionen von Maschinenkomponenten kommen.

Immer nur einen Ausgang testen!

#### 10.4 Einzelfunktionen testen

Sie können Einzelfunktionen wählen und den Wert auf aktiv oder inaktiv stellen.

#### **HINWEIS**

Sachschaden durch Aktivierung mehrerer Ausgänge möglich!

Beim gleichzeitigen Aktivieren mehrerer Ausgänge kann es zu Kollisionen von Maschinenkomponenten kommen.

Immer nur einen Ausgang testen!

- 1. Ins Servicemenü navigieren.
- 2. Über die Pfeiltasten den Menüpunkt Service wählen.
- 3. Auswahl mit der Taste OK bestätigen.
- 4. Über die Pfeiltasten den Menüpunkt Multitest wählen.
- 5. Auswahl mit der Taste OK bestätigen.
- 6. Über die Pfeiltasten den Menüpunkt Test Output wählen.
- 7. Auswahl mit der Taste OK bestätigen.
- bie Einzelfunktionen können gewählt und getestet werden.
- 8. Mit den Pfeiltasten nach rechts und links die gewünschte Einzelfunktion wählen.
- Mit den Pfeiltasten nach oben und unten den Wert von 0 = inaktiv zu 1 = aktiv ändern, oder umgekehrt.
- ✤ Die jeweilige Funktion kann getestet werden.

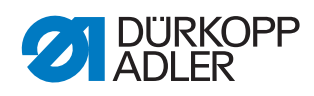

| Abkürzung      | Funktion                                     |
|----------------|----------------------------------------------|
| Y1_CImOpen     | Klammer öffnen                               |
| Y2_CImClose    | Klammer schließen                            |
| Y3_ClmIntOpen  | Zwischenlüftung aktiv                        |
| Y4_ClmIntClose | Zwischenlüftung geschlossen                  |
| Y5_Blower      | Müllbläser, Kettenbläser, Niederhalter aktiv |

# 10.4.2 Einzelfunktionen Stapler (Pneumatik)

| Abkürzung   | Funktion            |
|-------------|---------------------|
| Y7_LoopFor  | Greifarm vor        |
| Y8_LoopUpw  | Greifarm aufwärts   |
| Y9_RakeBak  | Rechen zurückfahren |
| Y10_RakeUpw | Rechen aufwärts     |
| Y11_Brake   | Bremse am Rechen    |

#### 10.4.3 Einzelfunktionen Motoren

| Abkürzung  | Funktion            |
|------------|---------------------|
| Y13_MotRev | Motor Drehtisch     |
| Y14_MotCat | Motor Beschneidkopf |
| Y15_Brake  | Motor Nähkopf       |
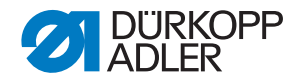

## DÜRKOPP ADLER AG

Potsdamer Straße 190 33719 Bielefeld GERMANY Phone +49 (0) 521 / 925-00 E-mail **service**@duerkopp-adler.com www.duerkopp-adler.com

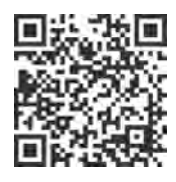

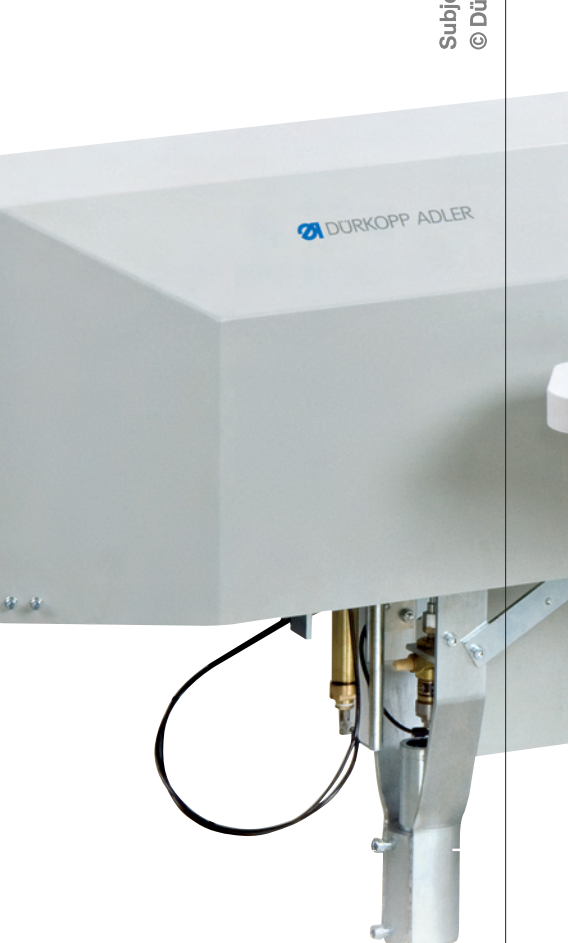

Ę

8

Subject to design changes - Part of the machines shown with additional equipment - Printed in Germany © Dürkopp Adler AG - Original Instructions - 0791 971640 DE - 00.0 - 03/2015